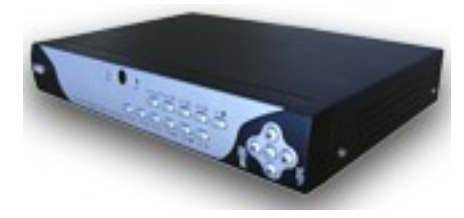

Indice

## Capitolo 1: Caratteristiche del DVR

#### Capitolo 2: Layout

#### 2.1 Frontalino anteriore

2.1.1 Frontalino per 4 (H(per dettagli riferirsi al prodotto)

2.1.2 Frontalino per & CH(per dettagli riferirsi al prodotto)

#### 2.2 Pannello posteriore

2.2.1 Pannello posteriore per 4 CH(per dettagli riferirsi al prodotto) 2.2.2 Pannello posteriore per 8 CH(per dettagli riferirsi al prodotto)

2.3 Telecomando (solo per riferimento)

#### Capitolo 3: Installazione del DVR

- 3.1 Installazione del disco rigido
- 3.2 Connessione alla telecamera ed allo schermo
- 3.3 Connessione all'alimentazione

#### Capitolo 4: Accensione DVR

- 4.1 Inizializzazione del sistema
- 4.2 Interfaccia principale

# Capitolo 5: Menu DVR

#### Menu di popup

5.1 Anteprima menu principale

- 5.2 Menu principale
- 5.2.1 Impostazione telecamera
- 5.2.2 Impostazione registrazione
- 5.2.3 Impostazioni di rete

- 5.2.4 Ricerca registrazioni 5.2.5 Lettore multimediale 5.2.6 Gestione apparecchio 5.2.7 Funzioni di sistema 5.3 Blocco menu
- 5.4 Ricerca menu
- 5.5 Controllo PTZ
- 5.6 Registrazione
- 5.7 Fermare la registrazione

#### Capitolo 6: Programma Netviewer

6.1 Scaricamento e installazione plug-in
6.2 Login al programma Netviewer
6.3 Interfaccia principale di Net-viewer
6.3.1 Colonna del menu
6.3.2 Controllo PTZ
6.3.3 Controllo esecuzione in diretta

# Capitolo 7: Specifiche

#### Capitolo 8: Utenti Windows Vista

#### Capitolo 9: Appendice

- 9.1 Tavola delle funzioni
- 9.2 Impostazioni di registrazione allarme
- 9.3 Risoluzione dei problemi
- 9.4 Lista di server e-mail (le informazioni seguenti sono solo per riferimento)
- 9.5 Manutenzione
- 9.6 Configurazione connessione sistema

# **ISTRUZIONI DI SICUREZZA**

#### 1. Utilizzare l'alimentazione adatta

Non utilizzare questo prodotto con un alimentatore che applica un voltaggio maggiore rispetto a quello specificato(100-240V AC)

# 2. Non inserire alcun oggetto metallico nel cassetto DVR

Inserire qualcosa all'interno del cassetto DVR può essere fonte di shock dovuti a scosse elettriche.

# 3. Non lavorare in zone sporche o bagnate e non utilizzare l'apparecchio vicino all'acqua

Evitare posti come seminterrati umidi o corridoi sporchi.

# 4. Non esporre il prodotto alla pioggia e non usare vicino all'acqua

Se questo prodotto viene accidentalmente bagnatoı scollegarlo e contattare il negoziante autorizzato immediatamente

# 5. Tenere le superfici del prodotto pulite ed asciutte

Per pulire il cassetto esterno del DVR, usare un panno leggermente bagnato con acqua (no solventi).

# 6. Fornire una ventilazione appropriata

Questo DVR ha in dotazione una ventola che raffredder∀ in modo appropriato il sistema∙

# 7. Non tentare di rimuovere il coperchio superiore

Se si dovessero verificare suoni o odori sospetti dal DVR, scollegarlo immediatamente e contattare

il negoziante autorizzato o il centro servizi.

# 8. Non tentare di rimuovere il coperchio superiore

Attenzione: potreste essere soggetti a elettroshock nel rimuovere il coperchio del DVR.

# 9. Maneggiare il box DVR con cura

Se dovesse accidentalmente cadere il DVR su una qualsiasi superficie dura ciò potrebbe causare un malfunzionamento. Se il DVR non dovesse funzionare correttamente a causa di danni fisici, contattare il negoziante autorizzato.

# 10.Utilizzare batterie standard al litio. (NOTA: il costruttore ha preinstallato le batterie.) La batteria standard a 3v situata sulla scheda madre può essere sostituita se

l'orologio non mantiene

l'orario al riavvio del sistema. Attenzione: scollegare il DVR prima di sostituire le batterie o ci si potrebbe esporre a shock elettrici. Smaltire in modo appropriato le vecchie batterie.

#### 11. Assicurarsi che ci sia una buona circolazione d'aria attorno all'unità.

Questo sistema DVR utilizza un disco rigido per la memorizzazione video₁ che genera calore durante l'operazione. Non bloccare le prese d'aria(inferiore₁ superiore₁ laterali e posteriori) del DVR che raffreddano il sistema mentre è operativo. Installare o posizionare questo prodotto in una zona con buona circolazione d'aria.

#### Capitolo 1:Caratteristiche del DVR

| Monitoraggio in tempo reale | Supporta la sorveglianza in tempo reale |
|-----------------------------|-----------------------------------------|
|                             | tramite monitor                         |
|                             | DVR salva le registrazioni in tempo     |
| Salva le registrazioni      | reale su HDD                            |
|                             | Supporta il ripristino del DVR tramite  |
| Ripristino registrazioni    | chiavetta USB e hard disk               |
|                             | Supporta la riproduzione DVR a singolo  |
| Riproduzione registrazioni  | canale e a canali multipli dei file     |
|                             | registrati                              |
|                             | Supporta la sorveglianza remota da più  |
| vperazioni in rete          | utenti simultaneamente                  |

| Impostazioni allarme    | Supporta la gestione dell'allarme HDD e |
|-------------------------|-----------------------------------------|
|                         | video e i segnali esterni d'allarme     |
| Operazioni con il mouse | Supporta operazioni con mouse per una   |
|                         | navigazione più veloce                  |
|                         | Supporta operazioni con la telecamera   |
|                         | PTZ tramite RS-485                      |

# Altre Caratteristiche

Formato di compressione video H. 264, supporta le risoluzioni Dl, HDl, CIF Formato di compressione audio ADPCM

Interfaccia grafica Windows

Supporta visualizzazione da remoto tramite canali 3G mobile

Supporta l'invio di allarmi e-mail quando viene rilevato dal sistema un movimento

Triplex (registrazione, riproduzione e trasmissione in rete simultaneamente) Supporta mouse USB, operazioni di controllo remoto tramite raggi infrarossi Porte posteriori USB2.O per ripristino, aggiornamento e operazioni col mouse. Supporta trasmissione bit in rete tramite doppia codifica

Il tempo del video è personalizzabile

ModalitY registrazione allarme multiplo

OSD multilingue

Supporta auto manutenzione

# Capitolo 2:Impaginazione

# 2.1 Frontalino anteriore

# 2.1.1 Frontalino per 4CH (Per dettagli riferirsi al prodotto)

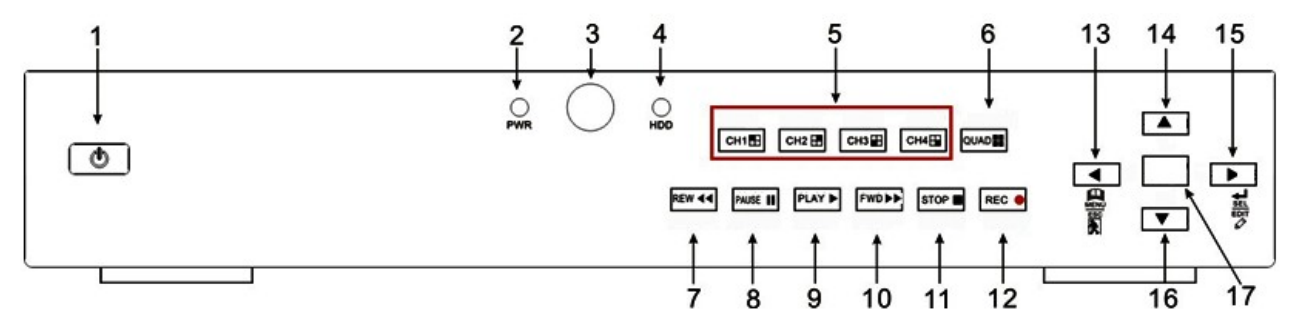

| Voce | Nome<br>pulsante/Indicatore | Marchio | Funzioni                                                    |
|------|-----------------------------|---------|-------------------------------------------------------------|
| 1    | Power Switch                |         | Accende/spegne il DVR                                       |
| г    | Indicatore potenza          | PWR     | Se l'indicatore"verde″èacceso₁il<br>sistema si sta avviando |

| Э    | Ricevitore IR         |     | Riceve il segnale da Controllo Remoto               |
|------|-----------------------|-----|-----------------------------------------------------|
|      |                       |     | <pre>@uando l'indicatore "rosso" lampeggia il</pre> |
| 4    | Indicatore HDD        | НОО | disco rigido viene letto o sovrascritto             |
| _    | Selezione canale: CHL |     | Seleziona la visualizzazione di un singolo          |
| 5    | СНЗ СНЗ СН4           |     | canale                                              |
|      |                       |     | Visualizza tutte le telecamere in modalit¥          |
| ь    | QUAD                  |     | Dal vivo o Riproduzione                             |
| 7    | REW                   |     | Muovi a sinistra/Riavvolgi                          |
| 8    | PAUSE                 |     | Pausa/Avvia frame a frame                           |
| 9    | PLAY                  | •   | Entra nel menu di popup/Avvia                       |
| 10   | FWD                   | **  | Muovi a destra/Avanti veloce                        |
|      |                       |     | Ferma riproduzione/Ferma registrazione              |
| ГГ   | STOP                  |     | manuale                                             |
| 75   | REC                   | 0   | Inizia registrazione manuale                        |
| 13   | MENU/ESC              | •   | Entra nel menu principale o esci dal menu           |
| 14   | Up                    |     | Muovi su                                            |
|      |                       |     | Entra nel menu di popup; Seleziona                  |
| 15   | SEL/EDIT              |     | tasto/Edita                                         |
| 16   | Down                  | ▼   | Muovi giù                                           |
| 17   | PTZ:                  |     | Passa alla modalit¥ controllo PTZ                   |
|      |                       |     | Il tasto permette di procedere al controllo         |
| ן זי | PTZ:                  |     | PTZ                                                 |

2.1.2 Frontalino per 8CH (Per dettagli riferirsi al prodotto)

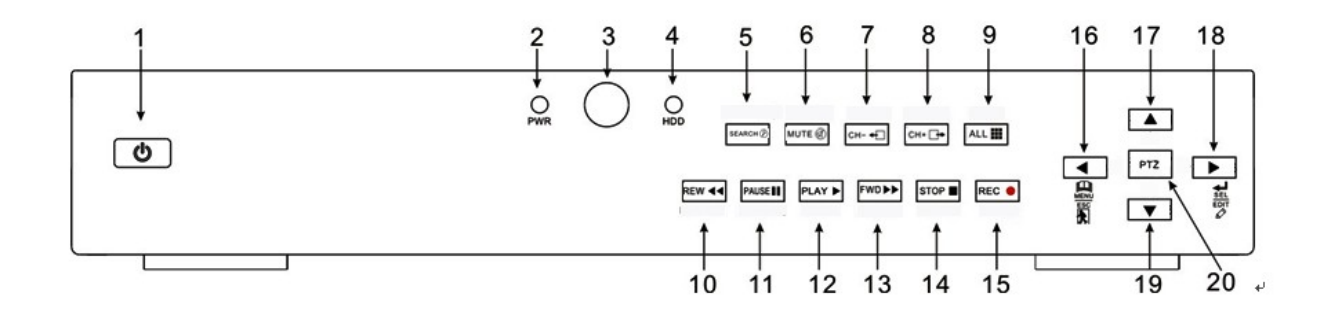

| Г | Power Switch                          | 77 | PAUSE: Pausa/Avvia frame per frame |
|---|---------------------------------------|----|------------------------------------|
| 5 | PWR: Indicatore Potenza               | 15 | PLAY: Avvia                        |
| З | Ricevitore IR per Controllo<br>Remoto | 73 | FWD: Avanti veloce/Muovi a destra  |

| 4  | HDD: Indicatore Hard Disk                         | 14      | STOP: Ferma la riproduzione/Ferma la<br>registrazione manuale |
|----|---------------------------------------------------|---------|---------------------------------------------------------------|
| 5  | SEARCH: Ricerca<br>registrazioni                  | 15      | REC: Registrazione manuale                                    |
| 6  | MUTE: tasto Audio MUTO                            | 16      | MENU/ESC: Menu/Esci                                           |
| 7  | CH-: Passa al canale<br>precedente                | 17<br>7 | UP: Muovi Su                                                  |
| 8  | CH+: Passa al canale<br>successivo                | 18      | SEL/EDIT: Seleziona/Modifica                                  |
| ٩  | ALL: Visualizza un'anteprima<br>di tutti i canali | 19      | D0WN: Muovi Giù                                               |
| 10 | REW: Riavvolgi/Muovi a<br>sinistra                | 20      | PTZ: Passa alla modalit¥ Controllo PTZ                        |

# 2.2 Pannello posteriore

# 2.2.1 Pannello posteriore per 4CH (Per dettagli riferirsi al prodotto)

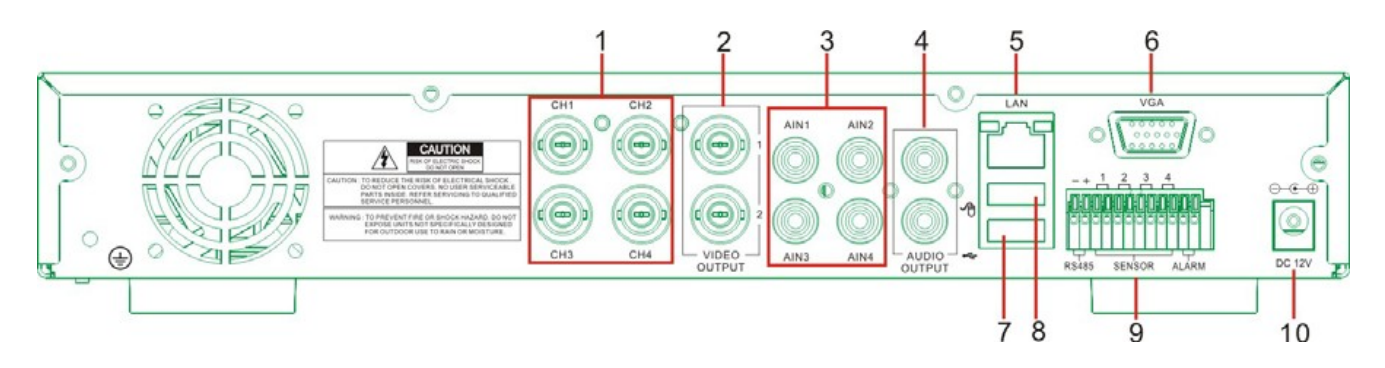

| Voce | Porta fisica   | Metodo di connessione   |
|------|----------------|-------------------------|
| 1    | Ingresso Video | Connette CH1-4 (BNC)    |
| 2    |                | Connette output monitor |
| 2    | Uscita Video   | (BNC)                   |
| 3    |                | Connette segnale in     |
| 5    | Ingresso Audio | ingresso(Hl-4(RCA)      |
| 1    |                | Connette segnale in     |
| 4    | Uscita Audio   | uscita (RCA)            |
| 5    | Porta Ethernet | Connette intranet,      |

|   |                        | internet (RJ45)          |
|---|------------------------|--------------------------|
| 4 |                        | Connette USB (Chiavettaı |
| 0 | Porta USB              | Hard Disk)               |
| 7 | Porta USB              | Connette mouse USB       |
|   |                        | Interfaccia              |
| 8 |                        | RS485/Sensore/Allarme    |
|   | RS-485/Sensore/Allarme | (vedi sotto)             |
|   |                        | Connette                 |
| 9 |                        | l'alimentazione-         |
|   | Porta Switch Potenza   | DCT5A 3V                 |

# 2.2.2 Pannello posteriore 8CH (Per dettagli riferirsi al prodotto)

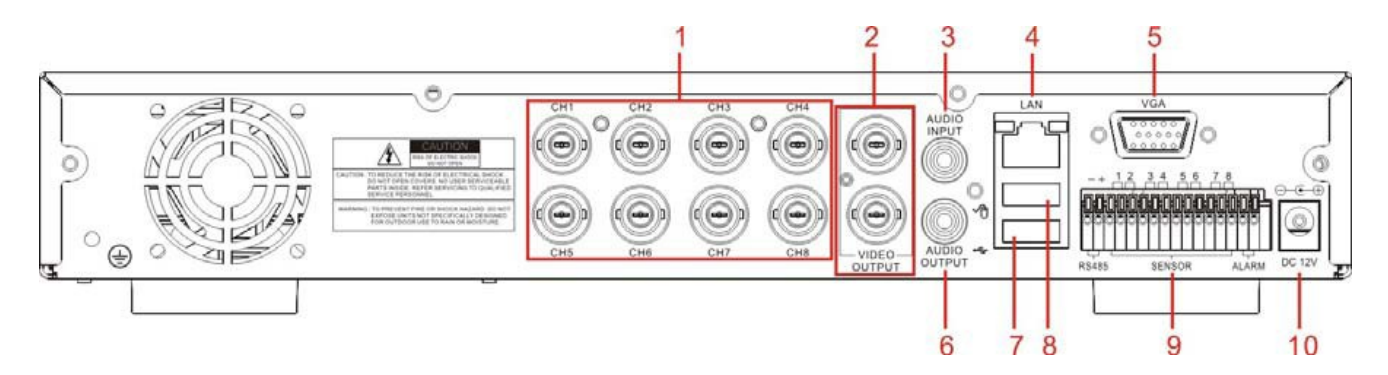

| Г | CHl-8∶ Ingressi video                 | 6  | Uscita Audio                 |
|---|---------------------------------------|----|------------------------------|
| 2 | Uscite video                          | 7  | Porta USB                    |
| З | Ingressi audio                        | 8  | Porta Mouse                  |
| 4 | LAN: Porta LAN per Accesso in<br>Rete | 9  | Porta RS-485/Sensore/Allarme |
| 5 | Non usato                             | 70 | Porta Switch Potenza         |

| 4-CH: Funzioni Porta           | 8-CH: Funzioni Porta           |
|--------------------------------|--------------------------------|
| RS485/Sensore/Allarme          | RS485/Sensore/Allarme          |
| (Da sinistra verso destra):    | (Da sinistra verso destra):    |
| Pin l−2[Porta di Controllo PTZ | Pin ユー2□Porta di Controllo PTZ |
| Pin LORS-485A                  | Pin 1[RS-485A                  |
| Pin 2□RS-485B                  | Pin 2[RS-485B                  |

| Pin 3-4 : Sensore 1 ingresso | Pin∃-4∶Sensore⊥ingresso                                      |
|------------------------------|--------------------------------------------------------------|
| Pin 5-6∐Sensore 2 ingresso   | Pin 4-5□ Sensore 2 ingresso                                  |
| Pin 7-8 : Sensore 3 ingresso | Pin 6-7: Sensore 3 ingresso                                  |
| Pin 9-10[Sensore 4 ingresso  | Pin 7-8∐Sensore 4 ingresso                                   |
| Pin ll-l2[Allarme in uscita  | Pin 9-10: Sensore 5 ingresso                                 |
|                              | Pin lO-ll: Sensore & ingresso                                |
|                              | Pin 12-13: Sensore 7 ingresso                                |
|                              | Pin 13-14: Sensore & ingresso                                |
|                              | Pin 15-16[Allarme in uscita                                  |
|                              | Pin 13-14: Sensore & ingresso<br>Pin 15-16[Allarme in uscita |

2.3 Telecomando []Solo per riferimento)

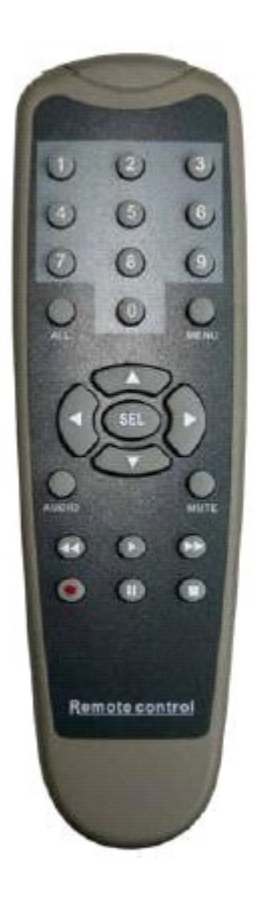

| Selezione Canale 1-8; tasti numerici                              |
|-------------------------------------------------------------------|
| Tasti numerici                                                    |
| Produce un'anteprima di tutti i canali                            |
| Invia/esci dal menu principale                                    |
| Tasto SU                                                          |
| Tasto GIU                                                         |
| Tasto destra/sinistra                                             |
| Tasto Seleziona/Modifica                                          |
| Tasto Riavvolgi                                                   |
| Tasto Esegui, Invio per il menu di ricerca delle<br>registrazioni |
| Tasto Avanti Veloce                                               |
| Registrazione Manuale                                             |
| Pausa/ Esegui frame a frame                                       |
| Interrompi registrazione manuale/interrompi<br>riproduzione       |
| Indefinito                                                        |
| Indefinito                                                        |
|                                                                   |

# Operazioni con il mouse

Puoi usare un mouse invece dei tasti sul frontalino oppure del telecomando.

| Click con    | In modalit¥ blocco menu₁ entra nel menu di popup e clicca su    |
|--------------|-----------------------------------------------------------------|
| pulsante     | qualsiasi sottomenu per entrare nella finestra di               |
| sinistro del | registrazione; in modalit¥ sblocco menu₁ entra nel menu di      |
| mouse        | popup e clicca col pulsante sinistro del mouse per entrare in   |
|              | qualsiasi sottomenu direttamente.                               |
|              | Dopo essere entrato nel menu principale, cliccando col pulsante |
|              | sinistro si entra in ogni sottomenu: nella modalit¥ menu∏File   |
|              |                                                                 |
|              | dettagliato]₁ cliccando il pulsante sinistro verr¥ riprodotto   |
|              | un file registrato.                                             |
|              |                                                                 |
|              | Cambia lo stato del checkbox e l'area di rilevamento movimento  |

|              | Clicca sul menu di selezione per accedere al menu a cascata              |
|--------------|--------------------------------------------------------------------------|
|              | Cliccando il pulsante sinistroı si possono modificare colore e<br>volume |
|              | Cliccando con il pulsante sinistroı si potranno selezionare              |
|              | valori nei menu di selezione o nei menu a cascata e supporta             |
|              | l'input di parole cinesi, caratteri speciali, numeri e input             |
|              | caratteri. Utilizzarlo al posto di Invio o Tasto indietro                |
|              | Nella modalitY menu EFile dettagliato], cliccando il pulsante            |
|              | sinistro si potr¥ riprodurre un file registrato•                         |
| Click con    | Nella modalit¥ Visualizza dal vivo⊐ cliccando il pulsante                |
| pulsante     | destro si visualizzer∀il menu di popup∙                                  |
| destro del   | Nel menu prinicipale o in modalit¥ sottomenu₁ cliccando il               |
| mouse        | pulsante destro chiuder¥ il menu corrente                                |
| Doppio click | In modalit¥ Registrazione o Visualizza dal vivo₁ un doppio               |
| tasto destro | click ingrandir¥ il menu al massimo                                      |
| Movimento    | Seleziona una voce del menu                                              |
| mouse        |                                                                          |
| Scorrimento  | In modalitY movimento, scorrendo il mouse verrY selezionata la           |
| mouse        | zona di movimento∙ Nella modalitY menu ⊑Imposta colore〗¬                 |
|              | scorrendo il mouse si potr¥ modificare colore alla barra di              |
|              | controllo ed alla barra volume                                           |

# Capitolo 3: Installazione del DVR

# 3.1 Installazione del disco rigido

Attenzione Non installare o staccare il disco rigido mentre è in funzione il DVR!

(l) Togliere le viti e aprire il coperchio superiore del DVR con cautela; (2) Inserire il filo di alimentazione e il cavo dati nello spinotto del disco rigido attentamente;

(3) Rimettere il coperchio superiore e riavvitare.

# 3.2 Connessione alla telecamera ed allo schermo

Connettere il cavo della telecamera alla presa di ingresso video del DVRı e dall'uscita video del DVR allo schermo tramite connettore BNC (con rif. alla sezione 2.2-Pannello posteriore); se la telecamera è di tipo PTZ speed dome si potr¥ collegare RS485 A e B alle rispettive porte del DVR (rif. alla configurazione di sistema al Capitolo 8).

# 3.3 Connessione all'alimentazione

Utilizzare esclusivamente l'alimentatore fornito con il DVR.

#### Capitolo 4: Accensione DVR

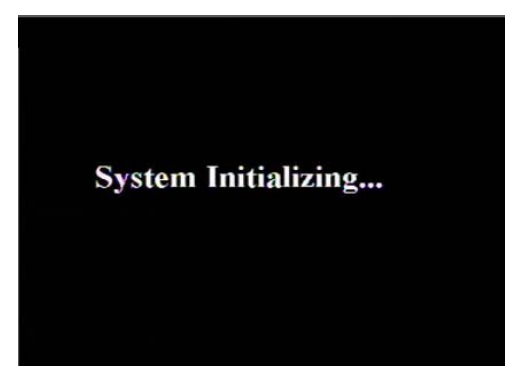

4.1 Inizializzazione del sistema

Dopo aver connesso l'alimentatore e aver premuto il pulsante Power, il sistema si avvierY e comincierY l'inizializzazione.

4.2 Interfaccia principale

Fig. 4-1

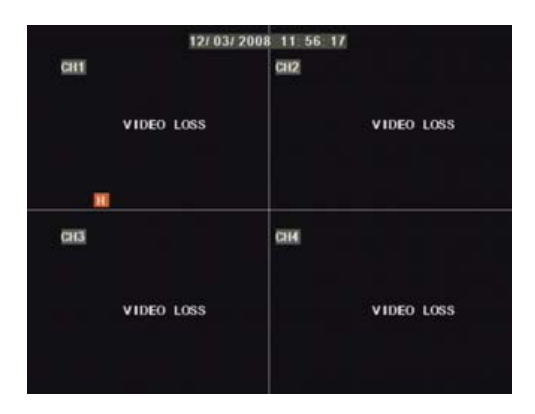

Al termine dell'inizializzazione del sistema, si potr¥ entrare nell'interfaccia principale. Il disegno 4-2 è l'interfaccia principale settata come predefinita, senza ingresso di video. All'ingresso di un dato video, l'interfaccia mostrer¥ immagini relativamente ai canali corrispondenti. Nella modalit¥ Interfaccia principale, al doppio click di un qualsiasi canale, l'immagine verr¥ ingrandita a schermo pieno, e dopo un altro doppio click, si torner¥ alla modalit¥ di visualizzazione a riquadri; cliccando col tasto destro del mouse, si entrer¥ nel menu di popup; cliccando col tasto sinistro, si acceder¥ al menu di selezione voci; cliccando all'esterno del menu, verr¥ chiuso il menu di popup. **Fig. 4-2** 

Capitolo 5: Menu DVR

Menu di Popup

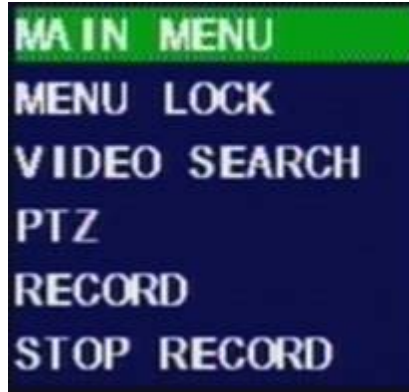

Al termine dell'inizializzazione del sistema, al click del tasto destro del mouse nella modalit¥ Interfaccia principale, si potr¥ accedere al menu di popup. Ora si potranno impostare i parametri e operare per il menu principale, blocco menu, ricerca registrazioni, controllo PTZ e registrazioni, etc.. Fig. 5-1

# 5.1 Anteprima menu principale

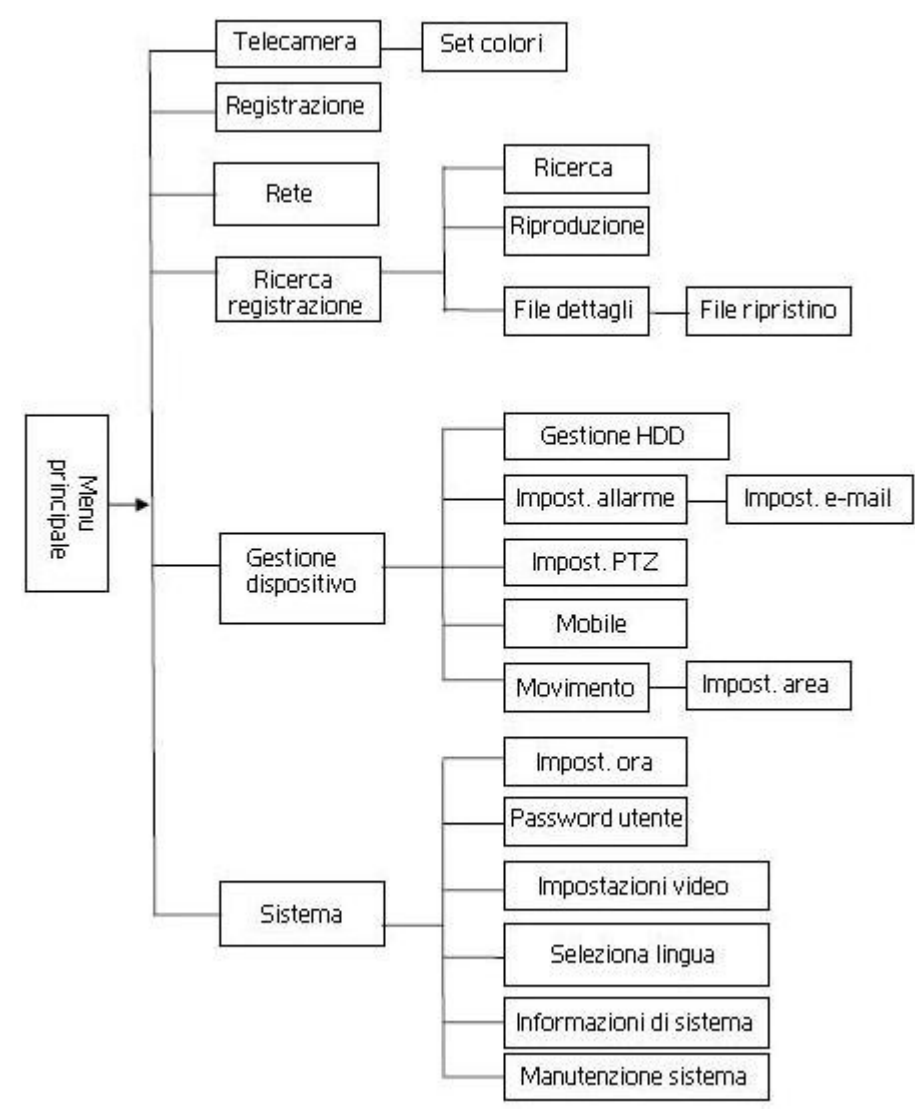

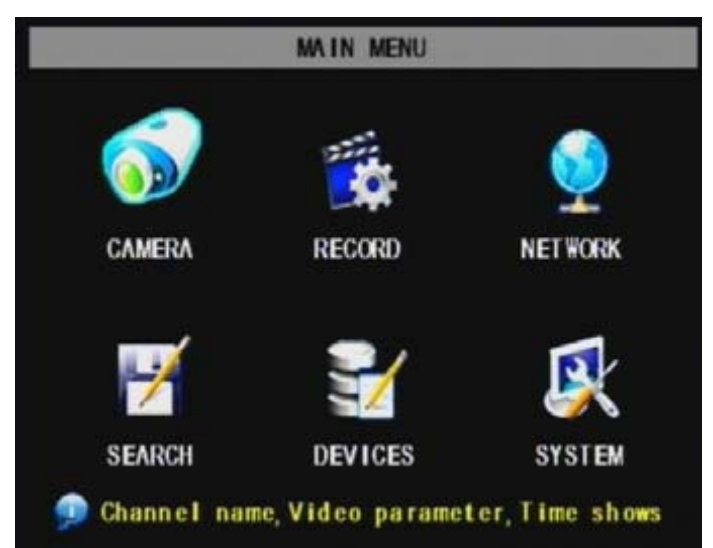

Al click del tasto destro del mouse, si aprir∀il menu di popup. Clicca il tasto Emenu principale] sul menu di popup per entrare nell'interfaccia Menu Principale(come mostra il disegno a fianco). E' possibile utilizzare il tasto menu sul frontalino anteriore per aprire la finestra. Usare i tasti FWD e REW per muoversi nel menu

e il tasto SEL per selezionare l'icona. Il tasto ESC rimanda al menu precedente. Dal menu principale, sar¥ possibile controllare le impostazioni del DVR, come Telecamera, Registrazione, Rete,

Ricerca registrazioni, HDD, Allarme, Controllo PTZ, Telefonino, Rilevamento di movimento ecc.. SarY inoltre possibile sistemare le impostazioni di sistema, come Ora, Password Utente, Impostazioni Audio/Video, Seleziona Lingua, Informazioni sul Sistema di Accesso, Manutenzione Sistema etc.

#### 5.2.1 Impostazioni Telecamera

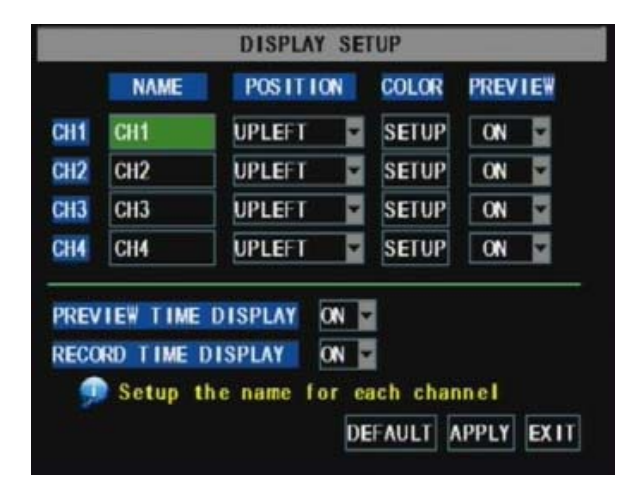

Andare su EMenu Principale->Telecameral per impostare il nome e la posizione del display di ogni canale (come mostrato in Fig. 5-3). Sar¥ possibile impostare Luminosit¥, Saturazione, Contrasto e Tonalit¥ di ogni canale dal menu EColorel e scegliere se visualizzare l'anteprima di ogni canale in modalit¥ Dal Vivo e Registrazione.

NB: Ogni nome canale supporta fino a & caratteri o fino a 4 caratteri cinesi. Fig. 5-3

|            | COLOR SETUP   |      |
|------------|---------------|------|
| HUE        | : [           | — 0  |
| BRIGHT     | :             | — 31 |
| CONTRAST   |               | — 31 |
| SATURATION | :             | — 31 |
|            | DEFAULT APPLY | EXIT |

L'immagine a fianco raffigura il menu EColorel dove si potr¥ impostare Luminosit¥¬ Saturazione¬ Contrasto e Tonalit¥ di ogni canale•

Fig. 5-4

Spiegazioni[]

l□Le modifiche saranno applicate al click del tasto EAPPLICA] in fondo alla finestra di sottomenu e₁ alla richiesta di salvare₁ dopo la conferma di salvataggio premendo il tasto E0K].

2□Se non si vogliono salvare le impostazioni₁ cliccare ŒEscil per uscire dal menu.

∃□Cliccando EPREDEFINIT0]₁ tutte le impostazioni di sistema verranno reimpostate ai valori predefiniti.

4[]I valori predefiniti rispecchiano i valori preimpostati dalla fabbrica.

# 5.2.2 Impostazioni Registrazione

Clicca EMenu Principalel->ERegistrazionel

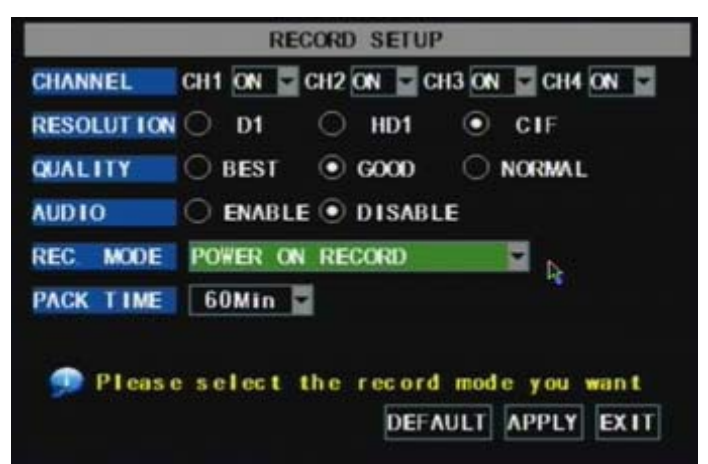

per entrare nel menu EImpostazioni di Registrazionel. (Mostrato in Fig. 5-5).

# Funzioni[]

l[]Il tasto EModalitY rec] permette di registare 24 ore, su movimento, o su calendario prefissato.

2[[[PACK time]] indica la lunghezza massima di tempo dei file registrati (15, 30, 45, 60 min).

# Fig. 5-5

Il menu EImpostazioni di registrazione] permette di impostare lo stato di registrazione (on/off) di ogni canale, e permette inoltre di settare risoluzione e qualit¥ delle immagini registrate, e attiva o disattiva l'audio. Il menu permette anche di entrare nella modalit¥ Registrazione (Registrazione all'avvio e Registrazione programmata) e lunghezza del file di registrazione. Quando un canale viene impostato su "on" il canale potr¥ registrare, se impostato su "off" il video su canale non verr¥ registrato. Le opzioni di **Risoluzione** sono DL, HDL e CIF; le opzioni di **qualità** sono Migliore, Buona e Normale.

&uando l'audio è impostato su "≬n″₁ il sitema registrer¥ anche l'audio dai canali e avr¥ un'uscita audio nella modalit¥ Riproduzione; se impostato su "off″ non sar¥ possibile registrare l'audio e non ci sar¥ alcuna uscita audio nella modalit¥ Riproduzione.

Per registrare 24 ore in un giorno, impostare la modalit¥ registrazione su Sempre. Per registrare su movimento o su calendario prefissato, selezionare Registrazione su calendario e cliccare l'opzione Calendario; l'interfaccia calendario verr¥ quindi aperta(come in Fig. 5-6)

|          | S       | HEDULE  |         |      |
|----------|---------|---------|---------|------|
| CHANNEL  | ALL Z   |         |         |      |
| 00       | 06      | 12      | 18      | 23   |
| SUN.     |         |         |         |      |
| MON.     |         |         |         |      |
| TUE      |         |         |         |      |
| ED.      |         |         |         |      |
| THU.     |         |         |         |      |
| FRI.     |         |         |         |      |
| SAT.     |         |         |         |      |
| ALARM    | GENERAL | NO RECO | RD      |      |
| FROM SUN | TO ALL  | COPY    |         |      |
|          |         | DEFAUL  | T APPLY | EXIT |

Le opzioni di registrazione includono: Tuttoı CH-lı CH-2ı CH-3ı CH-4. Dopo aver cliccato il canale necessarioı il canale selezionato diverrY blu e quelli non selezionati diventeranno grigi.

Per impostare orari settimanali, cliccare nel quadrato dello stato di registrazione desiderato (Allarme, Generale, o No Registrazione) e cliccare nel quadrato del calendario corrispondente all'orario desiderato. Sar possibile utilizzare la funzione [Da - A] dal menu a tendina e cliccare il tasto Copia per copiare l'orario stabilito ed applicarlo ad altri giorni. Dopo aver concluso la programmazione, cliccare il tasto [Applica] per attivare la funzione.

#### Fig. 5-6

E' possibile cliccare il tasto Predefinito per utilizzare le impostazioni predefinite. Le impostazioni predefinite sono:

Ore Ol:OOam-O7:59am : Non registrare

Ore D8:DDam-18:59pm : Registrazione normale

Ore 19:00pm-00:59pm : Registrazione allarme

Spiegazioni: Sotto il menu Impostazione Registrazione e il menu Ricerca Registrazione, il colore originale significa registrazione disattivata, "Rosso" significa Registrazione Allarme, "Verde" significa registrazione normale e "Blu" evidenzia canale e data selezionati.

#### 5.2.3 Impostazioni di rete

Entrare in 〖Menu Principale->Impostazioni di rete〗per procedere al settaggio della rete (Fig. 5-7):

|                | NE            | TWORK  | SETUP |  |
|----------------|---------------|--------|-------|--|
| ТҮРЕ           | DHCP          | -      | R     |  |
| PORT           | 09000         |        |       |  |
| WEB PORT       | 00080         |        |       |  |
|                |               |        |       |  |
| DNS            | 255.25        | 5.255  | 000   |  |
| dns<br>ddns se | 255.25<br>TUP | 5. 255 | 000   |  |

Dopo aver selezionato la modalit¥ rete — come DHCP, PPPoE,allocazioni statiche e impostazioni porta di rete- sar¥ possibile visualizzare il DVR in remoto tramite rete.

Fig. 5-7

Selezionando DHCP, il server DHCP assegner¥ un indirizzo IP DVR automaticamente.

|            | NETWORK SETUP      |
|------------|--------------------|
| ТҮРЕ       | PPPOE S            |
| PORT       | 09000              |
| WEB PORT   | 00080              |
| PPPOE NAME |                    |
| PASSWORD   |                    |
|            |                    |
| DNS        | 255.255.255.000    |
| DDNS SE    | TUP                |
|            | DEFAULT APPLY EXIT |

Selezionando PPPoE<sub>1</sub> sar¥ necessario inserire nome utente e password forniti dal provider ISP e impostare la porta web (Fig.5-8).

Fig. 5-8

| STATIC 💌           |                                                                                            |
|--------------------|--------------------------------------------------------------------------------------------|
| 09000              | R                                                                                          |
| 00080              |                                                                                            |
| 192.168.001.100    |                                                                                            |
| 255. 255. 255. 000 |                                                                                            |
| 192. 168. 001. 001 |                                                                                            |
| 255 255 255 000    |                                                                                            |
|                    | 09000<br>00080<br>192 168 001 100<br>255 255 255 000<br>192 168 001 001<br>255 255 255 000 |

Selezionando allocazione statica, sar¥ necessario impostare un indirizzo IP, la net-mask, il gateway e la porta web (Fig. 5-9). Fig. 5-9

|           | DDNS SETUP         |
|-----------|--------------------|
| DDNS      | ON 🔽               |
| SERVICE   | 3322               |
| HOST NAME |                    |
| USERNAME  |                    |
| PASSWORD  |                    |
|           | R.                 |
|           | DEFAULT APPLY EXIT |

Se si utilizza un servizio DDNS e vengono impostati i parametri di rete di conseguenza, sar¥ possibile visitare il DVR via Internet Explorer(Fig. 5-10).

Fig.5-10

| ID   | Service Port     | IP Address     | Protocol     | Enable   |
|------|------------------|----------------|--------------|----------|
| 1    | 9000             | 192.168.1. 101 | ALL 💌        |          |
| 2    | 8080             | 192.168.1. 101 | ALL 💌        |          |
| 3    | 554              | 192.168.1. 101 | ALL 💌        | <b>v</b> |
| 4    |                  | 192.168.1.     | ALL 💌        |          |
| 5    |                  | 192.168.1.     | ALL 💌        |          |
| 6    |                  | 192.168.1.     | ALL 💌        |          |
| 7    |                  | 192.168.1      | ALL 💌        |          |
| 8    |                  | 192.168.1      | ALL 💌        |          |
| Comm | on Service Port: | DNS(53)        | Copy to ID 1 |          |

Se si necessita di controllare il DVR via Internet, è opportuno impostare l'inflessione della porta video al router pubblico localizzato nel DVR(Figura a fianco).

Host Port: 9000 Web Port: 8080

Indirizzo IP LAN del DVR: 192.168.1.101

Inserire http://router IP:8080 (192.168.1.101:8080) nel browser IE.poi sar¥ possibile controllare il DVR liberamente.

#### 5.2.4 Ricerca Registrazioni

Clicca EMenu Principale->Ricercal per entrare nel menu ERicerca Videol (Fig. 5-20).

|       |      |      |      |     | ۷    | ID  | EO | SE/ | ARC | H  |    |    |    |    |     |     |
|-------|------|------|------|-----|------|-----|----|-----|-----|----|----|----|----|----|-----|-----|
| VIDEO | ) F  | IU   |      | 200 | 0- ( | )5- | 30 | SE  | AR  | ЭH | 06 | 52 | P  | LA | /BA | СК  |
| VIDEO | ) \$ | TAI  | E    |     |      |     |    |     |     |    |    |    |    |    |     |     |
| MAY.  | 0    | 1 02 | 2 03 | 04  | 05   | 06  | 07 | 80  | 09  | 10 | 11 | 12 | 13 | 14 | 15  | 16  |
|       | 1    | / 18 | 19   | 20  | 21   | 22  | 23 | 24  | 25  | 26 | 27 | 28 | 29 | 30 | 31  |     |
| 30 th |      | 00   | 0    | 1   | 0    | 2   | 0  | 3   | 0   | 4  | 0  | 5  | 0  | 6  | 0   | 7   |
|       |      | 80   | 0    | 9   | 1    | 0   | 1  | 1   | 1   | 2  | 1  | 3  | 1  | 4  | 1   | 5   |
|       |      | 16   |      | 7   | 1    | 8   | 1  | 9   | 2   | 0  | 2  | 1  | 2  | 2  | 2   | 3   |
| 💿 s   | pe   | cil  | y I  | the | da   | te  | te |     | car | ch |    |    |    |    |     |     |
|       |      |      |      |     |      |     |    |     |     | F  | IL | E  | IS | T  | Ð   | (IT |

Riproduzione ricerca:

Dopo l'inserimento della data e dopo aver cliccato ERicercal, verrano visualizzate tutte le registrazioni di quel giorno. Selezionando la voce EDatal, verranno riprodotte le registrazioni in modalit¥ 4-canali; in alternativa, cliccare il tasto ELista Filel per visualizzare l'interfaccia Lista File dove è possibile riprodurre o ripristinare il file selezionato.

Fig.5-20

Il video può essere velocizzato a 2xº 4xº e 8xº rallentato a 1/2xº 1/4xº e 1/8xº eseguito normalmenteº

messo in pausa ed eseguito frame a frame usando la barra di controllo. Il volume puÒ essere regolato cliccando o scorrendo la barra del suono. Al termine della riproduzioneŋ il sistema ritornerᡩ al menu precedente.

#### Lista File

Nel menu ERicerca Videol, cliccare ELista Filel per aprire il menu come mostrato nella Figura 5-21.

Questa opzione permetter∀ all'utente di visualizzare tutti I file disponibili per canale e per tipo (tutti₁ normale₁ o allarme).

L'utente puÒ selezionare un file e premere il tasto SEL per riprodurre il fileı o usare il tasto FWD e il tasto giù per selezionare l'opzione e ripristinare il file registrato selezionato. PuÒ essere inserito un segnalibro nel quadrato alla fine dei file multipli per ripristinare più file.

|        |                 | TEE ETOT           | _         |
|--------|-----------------|--------------------|-----------|
| SWITCH | CHN ALL 🜌       | TYPE ALL           | FIRST     |
| СН     | TIME            | SALL E BAK         | PRE       |
| 1 11   | 34: 54- 11: 35: | 59 JALARM THE      | NEYT      |
| 3 11   | 34: 55-11: 35:  | 55 3. 4M Alarm     | MEAT      |
| 1 11   | 36:07-11:51:    | 07 51.3M Normal    | LAST      |
| 3 11   | 36:07-11:38     | 29 7. 7M Norma I 🔽 | ALL       |
| 3 11   | 38:29-11:39     | 30 3. 4M Alarm 🔽   | OTHER     |
| 3 11   | 39: 31- 11: 40: | 53 4.5M Alarm      | BACKUP    |
| - Si   | elect the tw    | ne of record       | C.C.Y.LT. |

Prima[Indica la prima pagina della cronologia registrazioni che hai cercato. Nel caso in cui si stia consultando un'altra pagina. cliccando il tasto [Prima] si verr\u00e4 riportati alla prima pagina.

precedente] si verr∀ riportati alla pagina precedente a quella in lettura (eccetto la prima pagina).

NEXT (Pagina successiva): Nel consultare la lista eventi, cliccando il tasto [Pagina successiva]

Si verr¥ portati alla pagina successive a quella in lettura (eccetto l'ultima pagina).

Fig. 5-21

LAST (Ultima pagina): Indica l'ultima pagina della cronologia registrazioni ricercata. Nel consultare la lista eventi, cliccando il tasto ŒUltima pagina] si verr¥ trasferiti all'ultima pagina.

ALL (Seleziona tutti): permette all'utente di selezionare tutti gli eventi presenti nella pagina corrente.

INVERSE (Inverti selezione): permette all'utente di selezionare altri eventi nella pagina corrente tranne quelli attualmente selezionati.

# Ripristino file di registrazione

Per ripristinare una registrazione dalla lista file, è sufficiente selezionare la registrazione e cliccare il tasto [Ripristino]. Al completamento del ripristino verr¥ visualizzata una notifica. Cliccare EOK] per salvare il ripristino (Fig. 5-22).

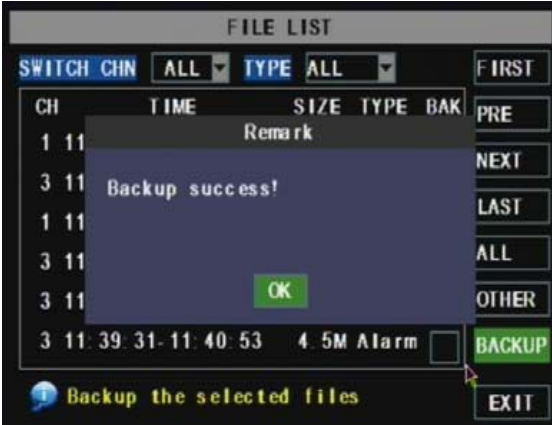

Spiegazioni: Il file di ripristino sar¥ in formato H264, tuttavia è possibile convertirlo in formato AVI usando il programma Multimedia Player in dotazione con il DVR o attraverso il programma NetViewer; il file potr¥ quindi essere riprodotto su qualsiasi lettore che supporti il formato video AVI.

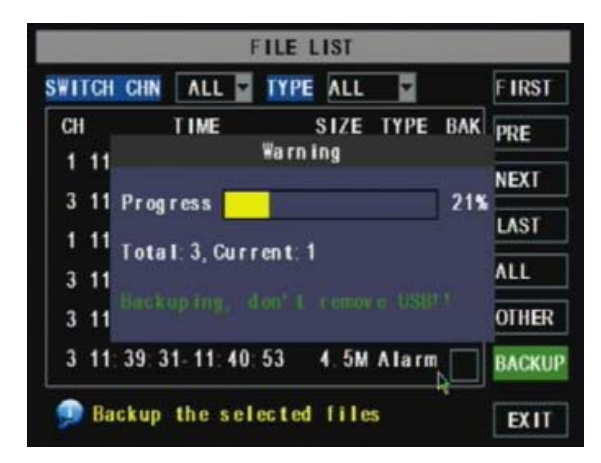

Fig. 5-22

Fig. 5-23

#### 5.2.5 Lettore Multimediale

L□Copiare il file di ripristino su PC· 2□Aprire il lettore multimediale e cliccare EFile-> Locale (F)] per trovare/selezionare il file di ripristino₁ quindi cliccare su EApri].

| pan -                                                               |                                                            |                                            |               |              | 2         |
|---------------------------------------------------------------------|------------------------------------------------------------|--------------------------------------------|---------------|--------------|-----------|
| Look in                                                             | Desktop                                                    |                                            | -             | + 🗉 💣        | <b></b> • |
| My Recent<br>Documents<br>Desktop                                   | My Documer<br>My Compute<br>My Network<br>15566<br>RdfSnap | ks<br>r<br>Places<br>000001-090204-165644- | 170457-02p10  | 1000000.264  |           |
| My Documents                                                        |                                                            |                                            |               |              |           |
| dy Documents<br>My Computer                                         |                                                            |                                            |               |              |           |
| My Documents<br>My Computer<br>My Computer<br>My Network.<br>Places | File name:                                                 | ch0000000000001-                           | 090204-165644 | ι-170457-Q.▼ | Open      |

Nota: Il tipo di file selezionato dovrebbe essere in formato \*.264.

| 술 P              | 🔗 Playback - Version 2.3.0.4             |      |      |      |  |  |
|------------------|------------------------------------------|------|------|------|--|--|
| File             | Setting                                  | View | Play | Help |  |  |
| ⇔0<br><u>⊘</u> 0 | pen Local<br>pen Local                   |      |      |      |  |  |
| 0                | pen Local                                | File |      |      |  |  |
| 0                | Open Remote Device<br>Open Multiple Disk |      |      |      |  |  |
|                  |                                          |      |      |      |  |  |
|                  |                                          |      |      |      |  |  |

Fig. 5-24

Fig. 5-25

3[Apri file di ripristino:

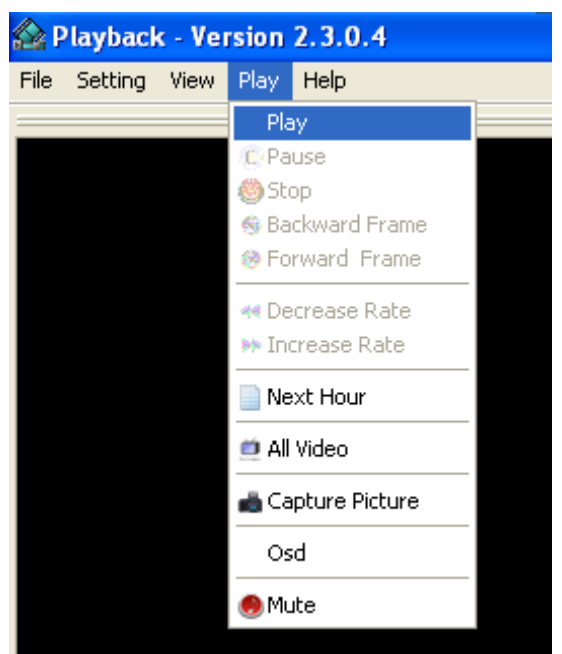

(L): Evidenziare il menu Play (P) in cima all'interfaccia del lettore multimediale per eseguire il file di ripristino

(2): Cliccare il tasto di popup menu in fondo al lettore multimediale e il

tasto Play ▶⊣ dopodichè

Il file di ripristino sar¥ riprodotto sul canale corrispondente.

# (3):L'interfaccia menu in fondo al lettore multimediale:

| 0 1 2 3 4 5 6 7 8 9 10 11 12 13 14 15 16 <b>17</b> 18 19 20 2<br>0 1 5 1 1 1 5 1 1 1 10 1 1 1 15 1 1 10 1 1 1 1 | 04/02/2009<br>1 22 23<br>55 1 1 1<br>19 |
|----------------------------------------------------------------------------------------------------|-----------------------------------------|
| 16:56:46 04/02/2009 ×1 ► ◀ □ ■                                                                                  | 4                                       |
| 1 2 3 4 5 6 7 8 9 10 11 12 13 14 15 16                                                                          | 17 18                                   |
| Data: 04/02/2009 E' la data di registrazione per il file di ripristino                                          |                                         |

visualizzato sull'angolo destro.

Tempo di registrazione 24H: si trova sotto il menu [Data]. Tasto con numeri neri significa che la riproduzione della registrazione è una registrazione normale per la linea temporale.

0 1 2 3 4 5 6 7 8 9 10 11 12 13 14 15 16 17 18 19 20 21 22 23

O∏ЬO Lunghezza della registrazione in minuti: la parte verde nella barra di processo sta per la lunghezza della registrazione per un'ora di registrazione.

Data e ora di registrazione in azione per il file di registrazione corrente.

| 1 | Esegui                            | 10 | Tutte le finestre  |
|---|-----------------------------------|----|--------------------|
| 2 | File di registrazione precedente  | 11 | Aggiungi finestra  |
| 3 | Pausa                             | 12 | Inizia             |
| 4 | Stop                              | 13 | Taglia             |
| 5 | Frame prec./frame succ.           | 14 | Elimina            |
| 6 | Esecuzione lenta, normale, veloce | 15 | Converti AVI       |
| 7 | Prossima ora                      | 16 | OSD                |
| 8 | Cattura immagine                  | 17 | Muto on/off        |
| 9 | Riduci finestra                   | 18 | Regolazione volume |

4[Riferirsi alla procedura di impostazione EVideo on] presentata di seguito (Predefinito da sistema – il video per ogni canale è attivo).

| 술 P  | Playback - Version 2.3.0.4      |          |        |       |   |                                   |                                     |
|------|---------------------------------|----------|--------|-------|---|-----------------------------------|-------------------------------------|
| File | Setting                         | View     | Play   | Help  |   |                                   |                                     |
| _    | 🞯 Paran                         | neter Se | ttings |       |   |                                   |                                     |
|      | Video Play Setting              |          |        | •     | 2 | Normal Video Bar                  |                                     |
|      | Audio Channel Setting           |          |        | )     |   | First Video Bar Of Multiple Disk  |                                     |
|      | Video Channel Split Setting     |          |        | ]     |   | Second Video Bar Of Multiple Disk |                                     |
|      | Processor Amplification Control |          |        | ntrol |   | Third Video Bar Of Multiple Disk  |                                     |
|      |                                 |          |        |       |   | Fourth Video Bar Of Multiple Disk |                                     |
|      |                                 |          |        |       |   |                                   | · · · · · · · · · · · · · · · · · · |

Impostazioni->Impostazioni esecuzione video->Barra del Video normale->Selezionare il canale da visualizzare->Fare la spunta alla casella per eseguire il video ->Applica->0K

Fig. 5-27

| Play The Video Setting                                                            | ×    |
|-----------------------------------------------------------------------------------|------|
| Video Play Setting<br>Video Play Setting<br>Channel: Channel1<br>✓ Play The Video |      |
| OK Cancel Ap                                                                      | oply |

#### Fig. 5-28

5 Referirsi alle istruzioni seguenti per la procedura di impostazione EAudio on]. (I parametri impostati saranno disponibili al riavvio del lettore multimediale dopo aver settato EAudio on])

Impostazioni->Impostazioni Canale Audio-> Barra Video Normale->Selezionare il canale con l'audio da riprodurre->Spuntare la casella "il canale possiede file audio"->Applica->OK.

| Au   | dio Channel Setting                                                                 |                                  |  |  |  |  |
|------|-------------------------------------------------------------------------------------|----------------------------------|--|--|--|--|
| S    | ound Setting<br>Has Sound Data<br>Channel: Channel1<br>I The channel has sound data |                                  |  |  |  |  |
| -    | ОК                                                                                  | Cancel Apply                     |  |  |  |  |
| 😂 P  | layback - Version 2.3.0.4                                                           |                                  |  |  |  |  |
| File | Setting View Play Help                                                              |                                  |  |  |  |  |
| _    | 🞯 Parameter Settings                                                                |                                  |  |  |  |  |
|      | Video Play Setting 🕨 🕨                                                              |                                  |  |  |  |  |
|      | Audio Channel Setting 🛛 🕨                                                           | Normal Video Bar                 |  |  |  |  |
| 100  | Video Channel Split Setting                                                         | First Video Bar Of Multiple Disk |  |  |  |  |
|      | Processor Amplification Control Second Video Bar Of Multiple Disk                   |                                  |  |  |  |  |
|      | Third Video Bar Of Multiple Disk                                                    |                                  |  |  |  |  |
|      |                                                                                     |                                  |  |  |  |  |

Fig. 5-29

Fig. 5-30

Dopo aver eseguito correttamente le istruzioni precedenti, alla riproduzionde del canale corrente, sar¥ possibile aprire la funzione audio del canale simultaneamente al video.

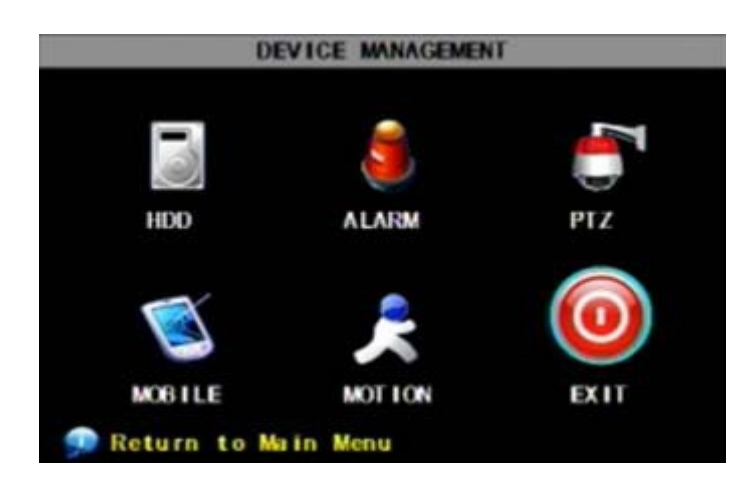

Le opzioni in Getione apparecchio includono Disco Rigido, Allarme Esterno,Controllo PTZ, Monitorizzazione Telefonino e Rilevamento di movimento.

Fig. 5-31

5.2.6.1 Gestione HDD Cliccare EMenu Principale->Apparecchio-> HDDJ

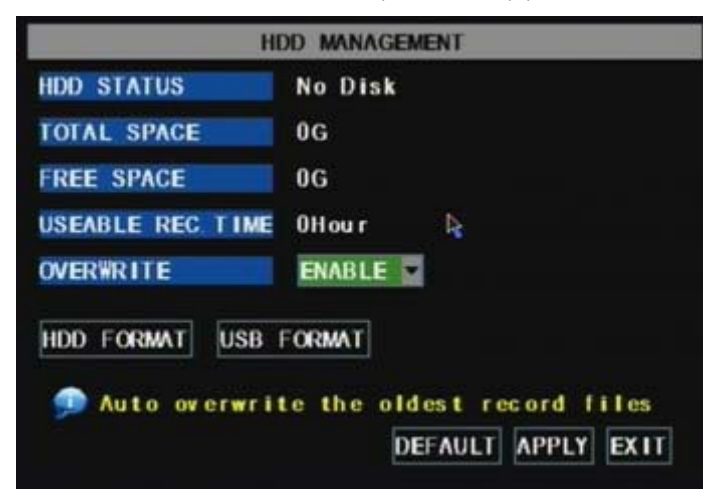

per entrare nel menu EGestione HDDJ(Fig.5-32)

Fig. 5-32

|                                                 | HDD MANAGEMENT                                                |
|-------------------------------------------------|---------------------------------------------------------------|
| HDD STATUS                                      | No Disk                                                       |
| TOTAL SPACE                                     | NG<br>Warp ing                                                |
| FREE S<br>USEABL All data<br>OVERWF<br>HDD Ft O | a will lose after format<br>e you sure to format?<br>K CANCEL |
|                                                 |                                                               |

All'installazione di un HDD, il sistema rilever¥ se l'Hard Disk è formattato o no; nel caso in cui l'Hard Disk debba essere formattato, lo stato dell'HDD sar¥ "Non Formattato", altrimenti lo stato sar¥ "Normale"(Fig. 5-33) SPAZIO TOTALE: Indica lo spazio totale disponibile sul disco rigido. SPAZIO LIBERO: Indica lo spazio inutilizzato disponibile sul disco rigido. TEMPO REC UTILIZZABILE: Basato sul dettaglio immagine, la qualit¥ e il frame rate correnti, quantifica il tempo di registrazione rimasto sul disco rigido. SOVRASCRIVI: Selezionando "on", il sistema sovrascriver¥ automaticamente le registrazioni più vecchie nel caso in cui il disco rigido sia pieno; selezionando "off", la registrazione si fermer¥ nel caso in cui il disco rigido

FORMATTA HDD: Questa è un'opzione da utilizzare per formattare il disco rigido, non sar¥ possibile registrare file nel caso il disco non sia stato formattato. Cliccare EFormatta HDDJ per incominciare la formattazione. Selezionando EFormatta HDDJ il sistema chieder¥:"Formatta HDD perder¥ ogni dato, conferma?"; cliccare "OK", il sistema notificher¥:"Sta formattando.." e "Formattazione eseguita con successo"; dopodichè il sistema si riavvier¥ in automatico.

FORMATTA USB: Usare questa opzione per formattare dispositivi USB.

5.2.6.2 Impostazioni Allarme

|                           | ALAR              | M SETU       | P         |                   |              |
|---------------------------|-------------------|--------------|-----------|-------------------|--------------|
| I/O CHANNEL<br>I/O STATUS | CH1<br>NO 👻       | CH2<br>NO -  | CH3<br>NO | CH4<br>NO         | Ŧ            |
| HDD LOSS<br>VIDEO LOSS    | ON M              | HDO          | ) SPACE   | ON                | •            |
| ALARM MANAGE              | OUTPUT<br>DURATIO | 10s<br>N 1mi | BU        | ZZER              | 10s 🔤        |
| EMAIL SETUP               | rma I- Op e       | n or N       | ormal-(   | C I os e<br>APPLY | type<br>EXIT |

Cliccare EMenu principale->Apparecchio

->Allarme] per entrare nelle [Impostazioni

allarme]per impostare gli allarmi(Fig.5-34).

STATO I/O: Le opzioni includono NO(Normale- aperto), NC(Normalechiuso) e OFF. Impostare su "Normaleaperto" nel caso in cui si usino allarmi a sensori normalmente aperti, impostare su "Normale-chiuso" nel caso in cui si usino allarmi a sensori normalmente chiusi, impostare su "OFF" nel caso in cui non si voglia utilizzare allarmi a sensori esterni. Sar¥ possibile utilizzare il rilevatore di movimento interno al DVR per registrare quando viene rilevato un movimento.Non si potranno utilizzare sensori

Fig.5-34

esterni per registrare con il rilevamento di movimento.

PERDITA HDD:Le opzioni disponibili sono on e off. Selezionando on si sentiry un bip e verry visualizzata una "H" scritta su schermo

quando l'HDD non è rilevato o formattato; al contrario, chiudendo la funzione, verrY visualizzata solo una "H" per indicare il non rilevamento dell'HDD, ma non si udirY alcun suono quando l'HDD non viene rilevato o formattato. SPAZIO HDD: Le opzioni disponibili sono On e Off. Quando la funzione dell'allarme è attiva, si udir Y un suono di allarme nel caso in cui lo spazio disponibile dell'HDD stia finendo; quando la funzione è disattivata, non ci sar Y alcun suono di allarme.

PERDITA VIDEO: Le opzioni disponibili sono On e Off. Quando la funzione è attiva il sistema dar Y un allarme e visualizzer Y la perdita di video nell'interfaccia di anteprima; quando la funzione è disattivata, il sistema non dar Y alcun allarme, ma l'interfacccia di anteprima visualizzer Y la perdita video. GESTIONE ALLARME[Uscita allarme[Os, 10s, 20s, 40s, 60s][]Tempo buzzer (Os, 10s, 20, 40s, 60s) e Durata allarme[Os, 30s, 1 minuto][2 minuti][5 minuti).

| Tipo di allarme  | Funzione                                                                                                    |
|------------------|----------------------------------------------------------------------------------------------------|
| Perdita Video    | Manda un allarme quando il DVR non riceve il segnale (telecamera danneggiata, cavi<br>rovinati o rotti o malfunzionamento dell'alimentazione).                                                                                      |
| Rileva Movimento | Al passaggio di un oggetto nella zona di rilevamento , verrà acceso un allarme . E'<br>possibile sistemare la sensibilità del sensore a seconda delle necessità.                                                                    |
| Stato I/O        | Il sistema converte un segnale d'allarme da un sensore esterno in un segnale identificato da sistema.                                                                                                    |
| Perdita HDD      | Quando il disco rigido non viene rilevato (HDD danneggiato, malfunzionamento<br>dell'alimentatore), o la sovrascrizione automatica del disco è disattivata, e lo spazio<br>disponibile non è sufficiente, verrà attivato un allarme |

Lista 5-1

Impostazioni Email (per inviare una notifica ad un account email con allarme attivato)

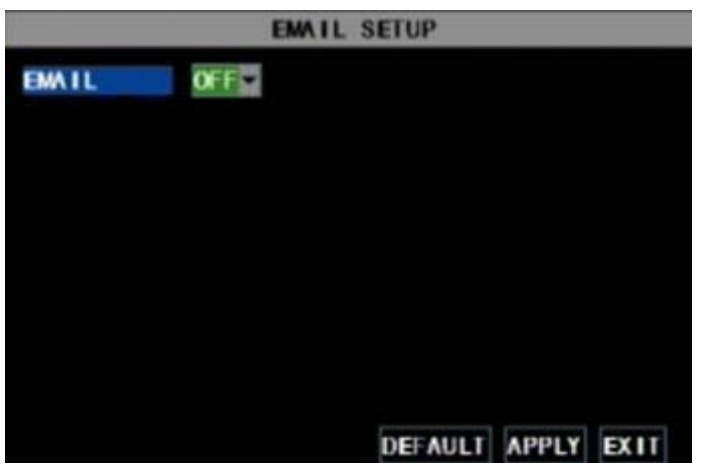

Cliccare il menu EImpostazioni emaill per entrare nel relativo sottomenu (Fig. 5-35). Fig. 5-35

|                  | EMAIL SETUP        |
|------------------|--------------------|
| EMAIL            | ON 🗑               |
| SSL              | ⊙ OFF ⊙ ON         |
| SMTP PORT        | 00025              |
| smtp<br>Siend pw | mail.dpsi-usa.com  |
| RECV EMAIL       | mail.dpsi-usa.com  |
|                  |                    |
|                  | DEFAULT APPLY EXIT |

In modalità [Impostazioni Email], riferirsi ai parametri presentati in Fig. 5-36 per impostare l'allarme a "on".

SSL: È un protocollo di trasporto dei link di sicurezza. E' possibile criptare le proprie informazioni di comunicazione (inclusa l'email) usando SSL per prevenire il controllo da parte degli hacker della propria email o delle informazioni di comunicazione e anche della password. Fig. 5-3L

Impostare SSL su "On" tramite il server Gmail.com, e impostare su "Off" tramite altri server email..

Se le impostazioni non sono ancora corrette, contattare il sito web nel quale si è registrata la propria email per ottenere il server SMTP e l'SSL della casella postale.

| Calendar Documents P                                    | hotos <u>Sites Images Web mo</u>                                              | e ▼ raysharp2009@gmail.com [Settings] Older version   Help   Sign out                                                                                                    |
|---------------------------------------------------------|-------------------------------------------------------------------------------|----------------------------------------------------------------------------------------------------|
| GMail                                                   |                                                                               | Search Mail Search the Web Show search sptions                                                                                                    |
| <u>Compose Mail</u>                                     | Settings<br>General Accounts Labels                                           | Eliters Corwarding and POP/IMAP Chat Web Clips                                                                                                    |
| Starred 😭<br>Chats 🗭<br>Sent Mail<br>Drafts<br>All Mail | Forwarding:                                                                   | O Disable forwarding     Forward a copy of incoming mail to email address and keep Gmail's copy in the Inbox     Tip: You can also forward only some of your mail by <u>creating a filter!</u>           |
| Spam<br>Trash<br>Contacts                               | POP Download:<br>Learn more                                                   | Status: POP is enabled for all mail that has arrived since Jan 7     Enable POP for all mail (even mail that's already been downloaded)     Enable POP for mail that arrives from new on     Disable POP |
| Search, add, or invite<br>e yang yang<br>Loading···     |                                                                               | 2. When messages are accessed with POP keep Gmail's copy in the Inbox     3. Configure your email client (e.g. Outlook, Eudora, Netscape Mail)     Configuration instructions                            |
| Chats are saved and<br>searchable.<br>Learn more        | IMAP Access:<br>(access Graal from other clients<br>using RAVP)<br>Learn more | Configuration instructions                                                                                                    |
| - Labels<br>Edit labels                                 |                                                                               | Save Changes Cancel                                                                                                    |

Fig. 5-37

Porta SMTP: indica la porta del mittente del server SMTP. Generalmente il valore della porta SMTP è 25, ma ci sono eccezioni, ad esempio, il valore della porta SMTP del server G-mail è 465.

Server SMTP: indica l'indirizzo del server utilizzato.

Indirizzo Email del mittente: indica l'indirizzo email del mittente. L'indirizzo
email should deve essere coerente col server utilizzato. Ciò vuol dire, usando
come indirizzo email - aaa@gmail.com, il server collegato deve essere
smtp.gmail.com.

Indirizzo Email del destinatario: indica l'indirzzo email del destinatario. L'indirizzo email viene utilizzato per ricevere immagini trasmesse dall'allarme di rilevamento di movimento del DVR. Cancellare le immagini ricevute il prima possible per evitare un sovraccarico dell'account email. Per impostare i protocolli SMTP dettagliatamente riferirsi alla fig. 5-37.

|                       | # 228 (676777260-qa.omo         Giane ( Feed Laak ) Hell           (62011 [Self-201- 3ke])                                                                                                    | Que<br>d |
|-----------------------|----------------------------------------------------------------------------------------------------|----------|
| Compose               | Mailbox setting                                                                                                    | 1        |
| d Check               | General Account Skin Filter Spam My folder Other Inbox BookingMail                                                                                                    |          |
| Contacts              | Default account                                                                                                    |          |
| asbos<br>GroupMail    | Default From: @ 87877726@ou.com Register mailbox account                                                                                                    |          |
| lant                  | Disjulie the Numeral Account, 07077726400, cont                                                                                                    |          |
| Trash (Emota)<br>Span | (your number account will be not able to receive message unduding system message, but the message from contacts could<br>arrive iPlease make your choice carefully.)                             |          |
| Mx.folder             | Annual Annual Annual                                                                                                    |          |
| Card                  | (Por all sent messages, your malbox rockname is displayed in Sender,)                                                                                                    |          |
| Notice at 1711-1      | Account security                                                                                                    |          |
|                       | Independent Set password<br>(Mar you set an independent password, you need to entar the independent password for verification before entering the mailton; it<br>makes your QQ Hal more action.) |          |
|                       | Lock the Polder Zone: Lock (Folder Faid was made up with my folder, my other robust and notes, Adding lock will make your information more safety (                                              |          |
|                       | POP3/IMAP/SMTPService                                                                                                    |          |
|                       | E Enable POP3/SMTP service?                                                                                                    |          |

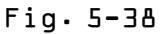

5.2.6.3 Impostazioni PTZ

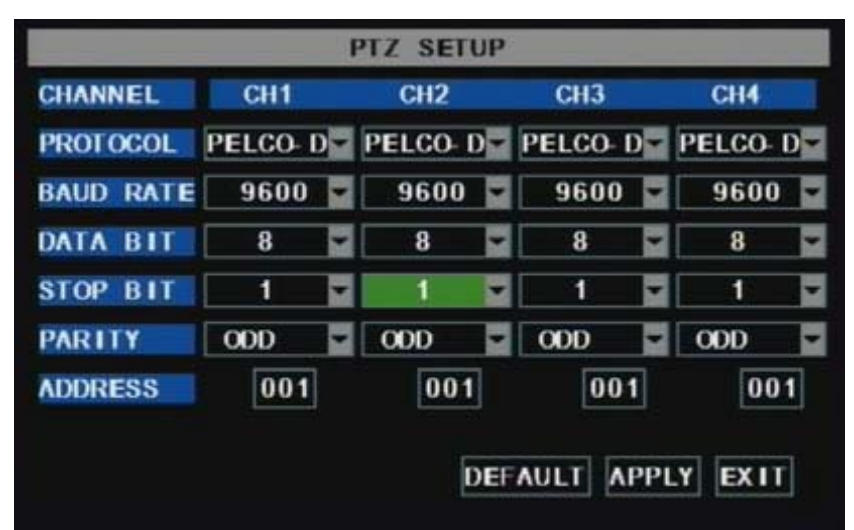

Entrare in EMenu Principale

->Dispositivo -> Impostazioni PTZI per selezionare il canale PTZ da controllare e impostare il protocollo PTZ (Pelco-D, Pelco-P), la band rate(1200,2400,4800,9600), il Data bit(8,7,6,5), lo Stop bit(1,2), il Parity Check(Nessuna, Dispari, Pari) e il codice indirizzo. Le impostazioni del canale sopra descritte dovranno essere corrispondenti con le impostazioni della telecamera PTZ.

#### 5.2.6.4 Telefonino

|               | MOBILE           |
|---------------|------------------|
| USER NAME     | guest            |
| USER PASSWORD | *****            |
| SERVER PORT   | 18000            |
|               | DEFAULT APPLY EX |
|               | N                |

Cliccare EMenu Principale->Dispositivo->Telefoninolper entrare nel menu ETelefoninol.

Nome Utente: indica il nome utente del DVR

Password Utente: indica la password utente del DVR.

Porta server:porta di controllo telefonino. Il range di impostazione è tra 1024 e 65535.

Spiegazioni: Connettere il DVR a Internet prima di impostare il numero di porta
DVR e la porta server.

Fig. 5-40

#### Accesso al telefonino

Il DVR è compatibile con telefonini che supportano Windows Mobile e sistemi operativi Symbian sulle reti 3G.

Prima di accedere al DVR da un telefonino sar¥ necessario impostare le configurazioni di rete sul DVR.

Andare nella sezione 5.2.3 Impostazioni di rete per ottenere istruzioni su come farlo. SarY necessario andare sul menu principale, poi Dispositivi, poi Telefonino ed inserire nome utente e password, quindi impostare la porta server a L&LOD. Questa porta necessita inoltre dell'indirizzo IP del DVR assieme alle porte da 5.2.3 Impostazioni di rete.

Spiegazioni: Sarà possible visualizzare un canale alla volta dal telefonino. La velocità di visualizzazione dipende dalla velocità di connessione Internet.

Accedendo da un telefono mobile con sistema operativo Windows Mobile, utilizzare la seguente

# procedura:

#### 1. Installazione webcam

| 월 Start                                                                                                    | = = #                                                                            | <u>"</u> Ω"                                                  |        |
|----------------------------------------------------------------------------------------------------|----------------------------------------------------------------------------------|--------------------------------------------------------------|--------|
| Choose a location t<br>QQeye":                                                                                                    | o install "di                                                                    | gitalsail                                                    |        |
| Device                                                                                                    |                                                                                  |                                                              |        |
| ◯ \Storage Card                                                                                                    |                                                                                  |                                                              |        |
| Space Needed: 48                                                                                                    | 32 KB                                                                            |                                                              |        |
| Space Available: 51                                                                                                    | .960 KB                                                                          |                                                              |        |
|                                                                                                    |                                                                                  |                                                              |        |
|                                                                                                    |                                                                                  |                                                              |        |
|                                                                                                    |                                                                                  |                                                              |        |
|                                                                                                    |                                                                                  |                                                              |        |
|                                                                                                    |                                                                                  |                                                              |        |
|                                                                                                    |                                                                                  |                                                              |        |
|                                                                                                    |                                                                                  |                                                              |        |
|                                                                                                    |                                                                                  | e 1                                                          |        |
| Install                                                                                                    |                                                                                  | Lancel                                                       |        |
|                                                                                                    |                                                                                  |                                                              |        |
|                                                                                                    |                                                                                  |                                                              |        |
| 🐉 File Explorer                                                                                                    | 루 #                                                                              | ζι <sub>Ω</sub> , :                                          | ×      |
| File Explorer                                                                                                    | = #                                                                              | ∑∦ /Qr ⊃<br>Name                                             | ×      |
| File Explorer                                                                                                    | = #                                                                              | کی ¦⊈<br>Name                                                | ×      |
| File Explorer                                                                                                    | = #                                                                              | אין יים<br>Name                                              | ×      |
| File Explorer Storage Card FilesToBeDele Images My Music                                                                                                    | = ₽                                                                              | רשי ∥יΩי<br>Name                                             | ×      |
| File Explorer Storage Card FilesToBeDele Images My Music Photos                                                                                                    | = ₽                                                                              | יΩי ∶<br>Name                                                | ×      |
| File Explorer Storage Card FilesToBeDele Images My Music Photos Program Files                                                                                                    | <b>₩</b>                                                                         | ¶'@r<br>Name                                                 | ×<br>• |
| File Explorer Storage Card FilesToBeDele Images My Music Photos Program Files Received                                                                                                    | = #                                                                              | יםי ⊃<br>Name                                                | ×<br>• |
| File Explorer Storage Card FilesToBeDele FilesToBeDelee FilesToBeDele FilesToBeDelee FilesToBeDeleE FilesToBeD                                                                                                    | = #                                                                              | יםי ⊃<br>Name                                                | ×<br>• |
| File Explorer Storage Card  FilesToBeDele FilesToBeDele FilesToBeDele FilesToBeDele FilesToBeDele Files Files F    | ₹ #                                                                              | <b>۲. ۱ - ۵۰</b><br>Name<br>486K                             | ×      |
| File Explorer Storage Card  FilesToBeDele FilesToBeDele FilesToBeDele FilesToBeDele FilesToBeDele FilesToBeDele Files Files Fi       | <b>₹ #</b><br>21/10/08<br>21/10/08                                               | <b>∑i i ûi</b> :<br>Name<br>486K<br>181K                     | ×      |
| File Explorer Storage Card  FilesToBeDele FilesToBeDele FilesToBeDele FilesToBeDele Files Received Videos Comparement Comparement Comparem | ⇒ #* 21/10/08 21/10/08 05/01/08                                                  | AB6K<br>181K<br>483K                                         | ×      |
| File Explorer  Storage Card  FilesToBeDele  Images My Music Photos Program Files Received Videos mobilep2på,    QQEye Symbia_QQE Pas                                                                                                    | ⇒ #* 21/10/08 21/10/08 05/01/08 11/02/09                                         | 486K<br>181K<br>483K<br>307K                                 | ×      |
| File Explorer  Storage Card  FilesToBeDele  Images  My Music  Photos  Program Files  Received  Videos  mobilep2på,;  QQEye  symbian_QQE  windows_mo  Pageadows_mo                                                                                                    | 21/10/08<br>21/10/08<br>21/10/08<br>05/01/08<br>11/02/09<br>12/02/09             | 486K<br>181K<br>483K<br>307K<br>483K                         | ×      |
| File Explorer  Storage Card  FilesToBeDele Images My Music Photos Program Files Received Videos amplayersetup mobilep2på_; YQLEye Symbian_QQE Windows_mo Windows_mo                                                                                                    | 21/10/08<br>21/10/08<br>21/10/08<br>05/01/08<br>11/02/09<br>12/02/09<br>12/02/09 | 486K<br>181K<br>483K<br>307K<br>483K<br>483K                 | ×      |
| <ul> <li>File Explorer</li> <li>Storage Card </li> <li>Files ToBeDele</li> <li>Images</li> <li>My Music</li> <li>Photos</li> <li>Program Files</li> <li>Received</li> <li>Videos</li> <li>amplayersetup</li> <li>mobilep2på.;</li> <li>QQEye</li> <li>symbian_QQE</li> <li>windows_mo</li> <li>windows_mo</li> </ul>                                                                                                    | 21/10/08<br>21/10/08<br>21/10/08<br>05/01/08<br>11/02/09<br>12/02/09<br>12/02/09 | 486K<br>181K<br>483K<br>307K<br>483K<br>483K<br>483K<br>483K |        |

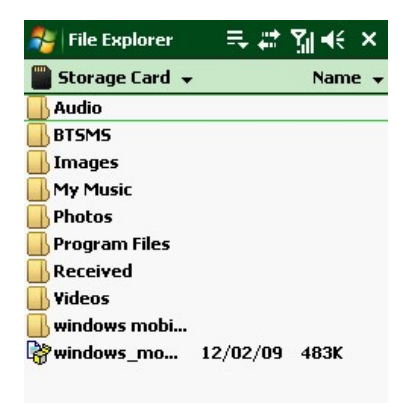

#### Up 🔤 Menu

Prima sar¥ necessario installare il programma della webcam incluso nel (D del DVR copiando il file "&&eye.CAB" su telefonino. Ciò è possibile collegando il telefono mobile ad un computer e copiando il file da CD alla scheda di memoria del telefonino, o copiando il file da computer alla scheda di memoria del telefono attraverso un lettore di schede memoria o attraverso una connessione Bluetooth.

Aprire la cartella windows mobile e scegliere il file &&eye" Selezionando il file si aprir¥ la finestra in Fig ∃. Il file è generalmente impostato per salvare come Dispositivo₁

direttamente su telefonoı (mostrato in Fig 3) ma puÒ essere salvato su Dispositivo o su Scheda di memoria.

2. Selezionare l'allocazione di memoria e cliccare il tasto EInstalla]
per iniziare l'installazione (riferirsi alla Fig 4 sotto)

| 🏂 Start             | == # %i @ |
|---------------------|-----------|
| Installing QQEye.CA | 3         |
|                     |           |
|                     |           |
|                     |           |
|                     |           |
|                     |           |
|                     |           |
|                     |           |
|                     |           |
|                     |           |
|                     |           |

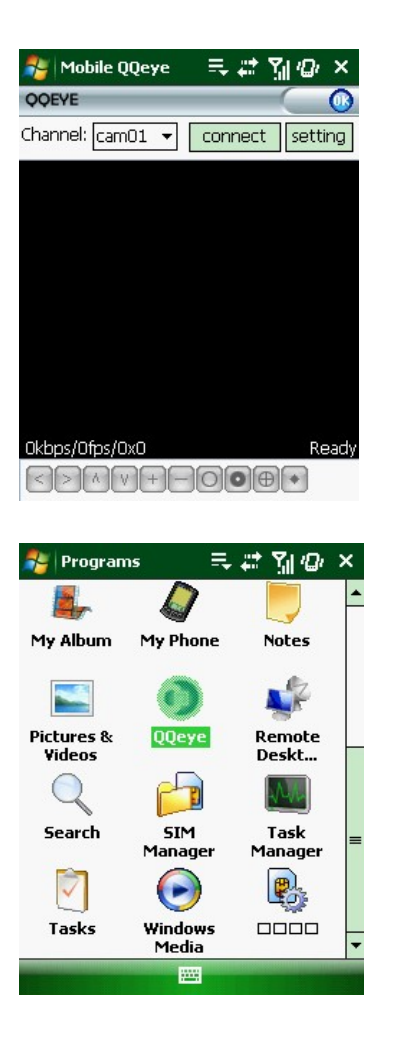

Fig 4

Fig 5

Fig 6

4. Al completamento dell'installazione, cliccare l'icona chiamata QQeye per avviare il programma. Questo aprir\ la finestra di programma in Fig L
5. Impostazioni: Cliccare il tasto EImpostazioni] per entrare nel menu impostazioni mostrato in Fig 7.

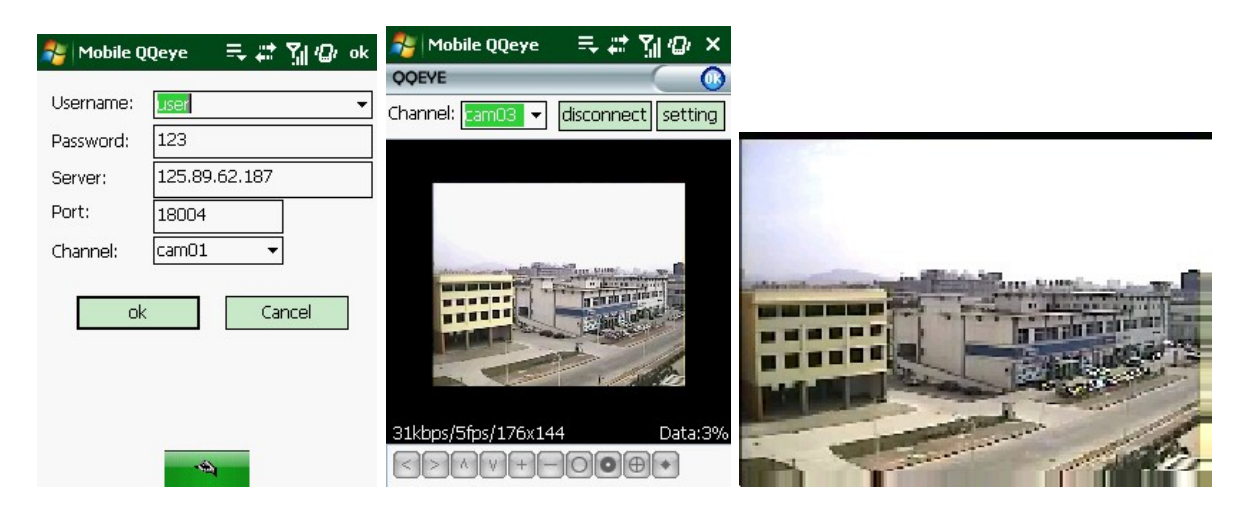

Nome utente: uguale alle impostazioni del nome utente del DVR sotto Menuı Dispositivi, Telefonino

Password: uguale alle impostazioni del password del DVR sotto Menuı Dispositivi, Telefonino

Indirizzo server: Indirizzo IP pubblico del router DVR a cui è connesso.

Porta Web: uguale alla Porta Server impostata nel DVR, deve essere seguita dall'indirizzo IP del DVR, il range di impostazioni è tra 1024 e 65535, le impostazioni predefinite danno valore 18600. NB: questa porta è aggiuntiva alle porte utilizzate per l'accesso remoto standard.

**Canale:** Selezionare il canale da DVR da monitorare e cliccare il tasto E0Kl epr visualizzare lo schermo nella Fig & e iniziare la connessione video.

ሁ. Operazioni da interfaccia principale (Fig 8)

Cliccare il tasto []Disconnetti] per fermare la visualizzazione del canale dal vivo.

Cliccare il tasto EImpostazionil per modificare le impostazioni.

7. Display di videoconnessione

Modalit¥ Normale:

VerrY visualizzato le informazioni di stato della connessione di rete sotto l'immagine video:

Angolo sinistro: VelocitY trasmissione di rete, Frame rate e Risoluzione. Angolo destro: percentuale di visualizzazione buffer,Connessione riuscita, Connessione fallita, Esegui e Stop.

Funzione dei tasti sottostanti l'immagine video da sinistra verso destra: controllo PTZ (Sinistra, Destra, Su e Giù), Seleziona Area (Zoom out e Zoom in), Messa a Fuoco (Aumenta "+" e riduci "-") e Iride (Aumenta "+" e riduci "-") e Snap per catturare l'immagine video.

8. Modalit¥ di visualizzazione: E′ possibile passare dalla visualizzazione normale alla visualizzazione a schermo intero cliccando lo schermo sul telefono cellulare (mostrato in Fig ۹)

Accedendo da un telefono cellulare con sistema operativo Symbian, utilizzare la procedura seguente:

l. Prima è necessario copiare il file "QQeye.CAB" incluso nel CD sul telefono cellulare.

Il file viene salvato su scheda di memoria come impostazione predefinita₁ e può anche essere trasmesso dal CD su computer tramite tecnologia Bluetooth per salvare su Posta in Arrivo (Fig L). Selezionare il programma QQEye 2. Selezionare l'icona QQEye in questa finestra per installare il programma; questo dar¥ luogo alla schermata illustrata nella Fig 3.

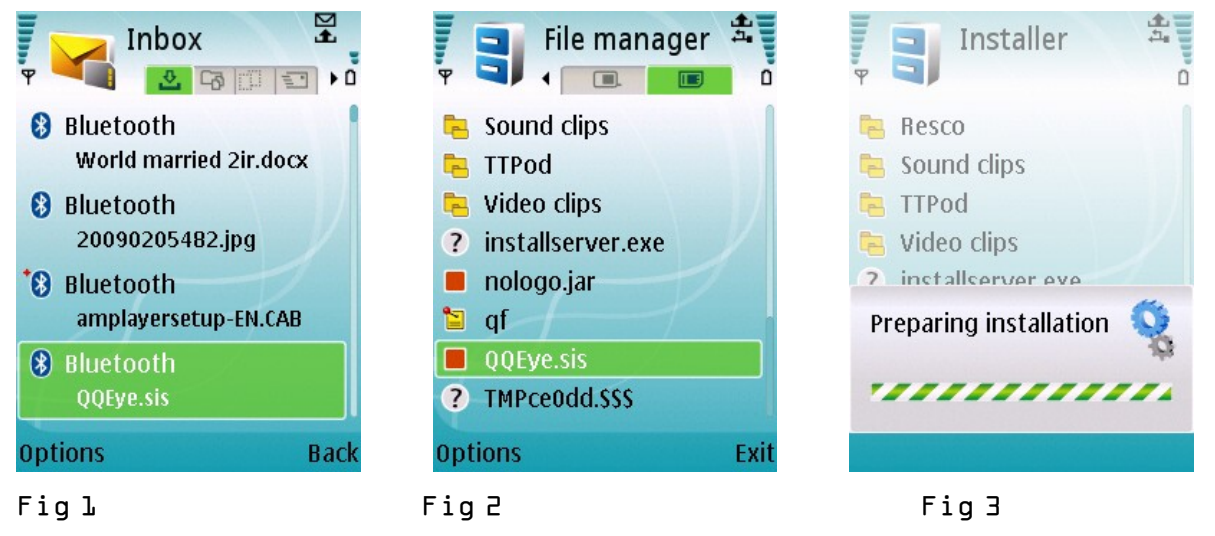

Al termine della preparazione₁ il telefono visualizzer¥ ciÒ riportato in Fig 4 in richiesta di permesso per installare il programma.

Selezionare il tasto Sì.Ciò visualizzer¥ la finestra in Fig 5.

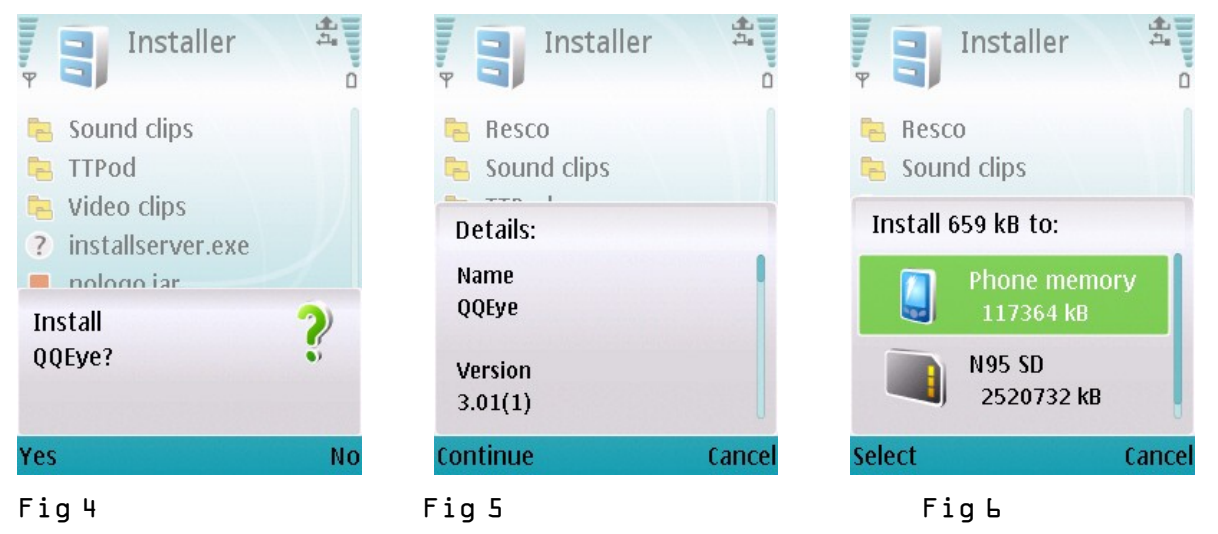

- 3. Cliccare il tasto Continua nella barra informazioni che elenca il programma e la versione corrente.Questo dar¥ luogo alla Fig L.
- 4. Selezionare poi dove installare il programma, su memoria del telefono o su scheda di memoria, e cliccare sull'opzione Seleziona. Questo mostrer la finestra in Fig 7: cliccare su Continua, che aprir la finestra presentata in Fig 8 e notificher l'inizializzazione dell'installazione.

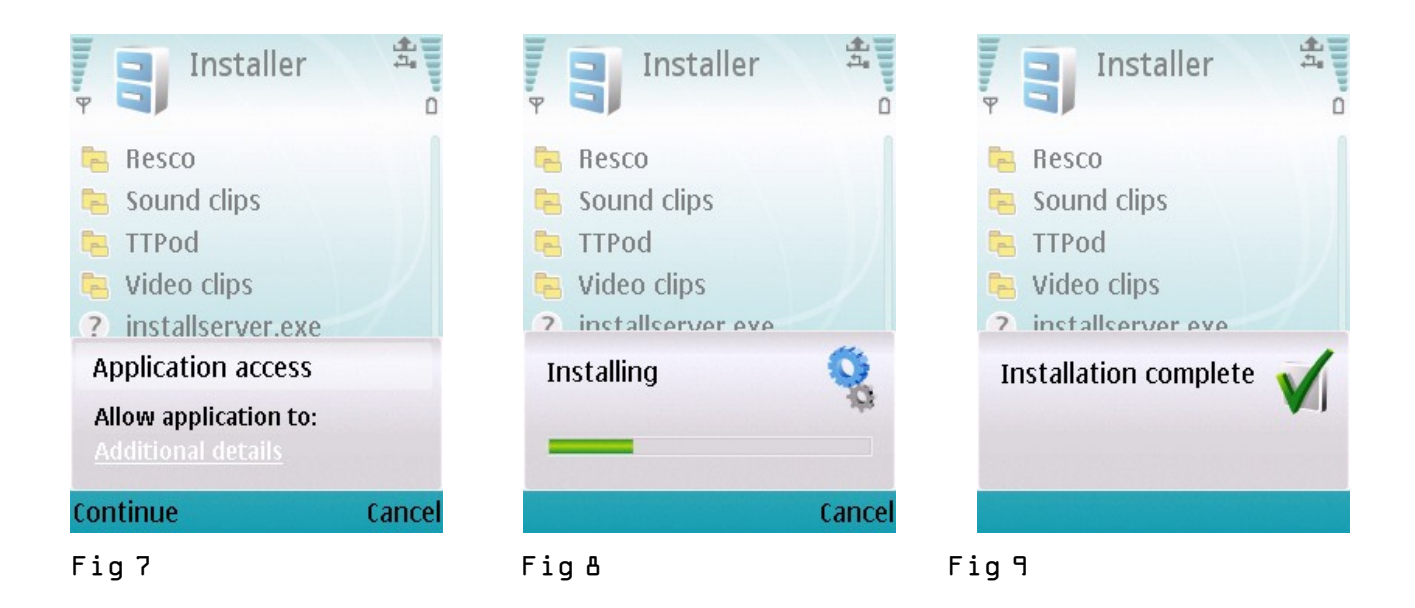

5. Al completamento dell'installazione verr\ visualizzata la finestra in Fig 9 per notificare che l'installazione è completa. Dopo sar\ possibile andare nella cartella Applicationi e selezionare il programma &&Eye; Cliccando sull'opzione Apri verr\ visualizzato il menu Impostazioni. Dopo aver completato le impostazioni

e cliccato il tasto Fatto, verr¥ visualizzata la finestra Video in Fig 12.

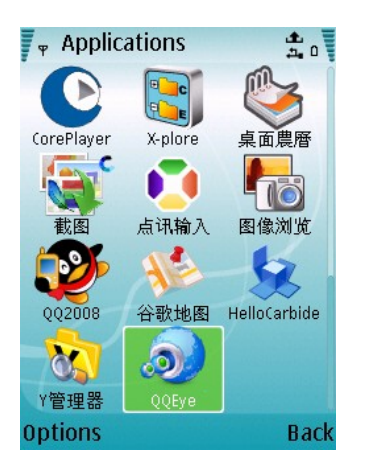

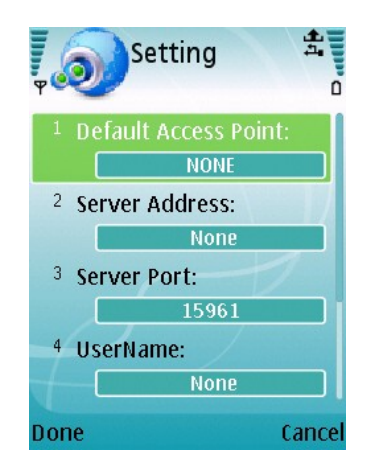

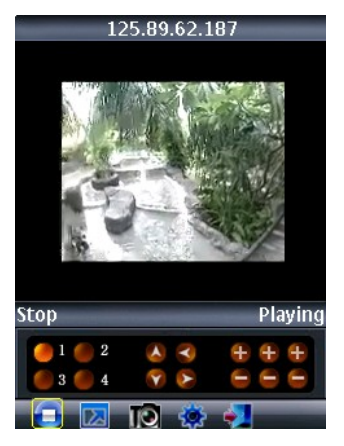

Fig 10

Fig ll

Fig 12

# Punto di Accesso predefinito

Inserire il punto di accesso. Come impostazione predefinita, il punto di accesso è la connessione GPRS.

# Indirizzo Server[]

Inserire l'indirizzo IP pubblico del router a cui è collegato il DVR (riferirsi alla sezione 5.2.3 Impostazioni di rete).

# Porta Server

Porta di rete: uguale alle impostazioni per la porta di rete sul DVR, sar necessario trasmettere questa porta dal Router al DVR. Il range di impostazione è tra 1024 e 65535, il valore predefinito è 18600. Nota: questa porta è in aggiunta alle porte utilizzate per l'accesso remoto standard. **Nome Utente:**  Uguale alle Impostazioni Nome Utente nel DVR sotto Menu, Dispositivi, Telefonino.

#### **Password**

Uguale alle Impostazioni Password sul DVR. (Premere il tasto Funzione per salvare la password, tasto piccolo sinistro non sar¥ abilitato per salvare la password)

## Canale:

Seleziona il canale da visualizzare; cliccare EOK] per iniziare la connessione video

Stato connessione di rete: percentuale di buffer, connessione riuscita,

connessione fallitaı esegui e

interrompi.

Selezione canale, controllo PTZ, Zoom in/out, Messa a Fuoco e Iride

Esegui/Interrompiı Schermo Intero/ Display Normaleı Catturaı Impostazione parametri ed Esci.[]

Cliccando sull'immagine, si otter lo schermo pieno come in Fig 13.

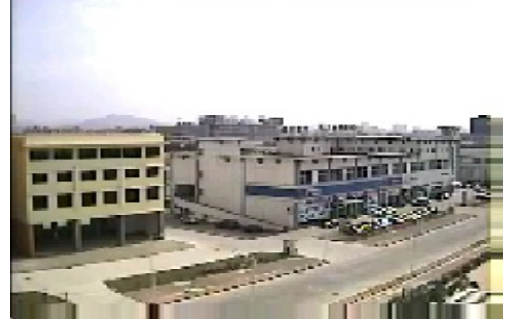

Fig 13

# 5.2.6.5 Rilevamento di movimento

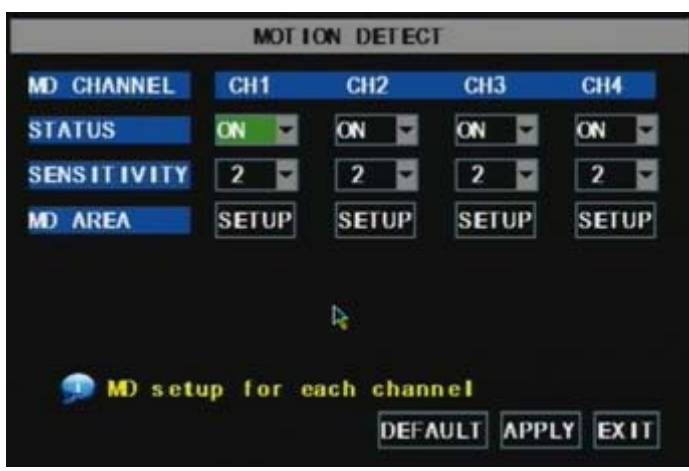

Cliccare EMenu principale->Dispositivo

->Movimento] per entrare nelle impostazioni di registrazione su rilevamento di movimento.

Il menu 〖Rilevamento di movimento〗 possiede tre sezioni: Stato Canale₁ Sensibilit¥ e Area Rilevamento.

**STATO Canale:** questa opzione permette di abilitare il rilevamento di movimento su ogni canale.

Sensibilità: questa opzione permette di regolare la sensibilit¥ del rilevamento del movimento da Più alta₁ Alta₁ Normale a Bassa.

Fig. 5-38

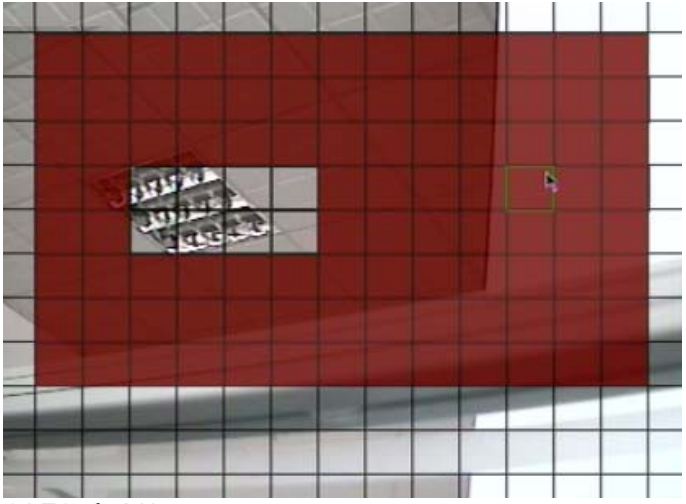

AREA di RM: questa opzione permette di selezionare l'area sensibile al movimento. Il canale verr¥ sezionato in un'area L3XLD. Al movimento di un qualsiasi oggetto all'interno dell'area. la zona verr¥ colorata in rosso. segnalando che è stata attivata la registrazione. Nell'area semitrasparente. il rilevamento è disattivato.

Fig. 5-39

#### 5.2.7 Funzioni di Sistema

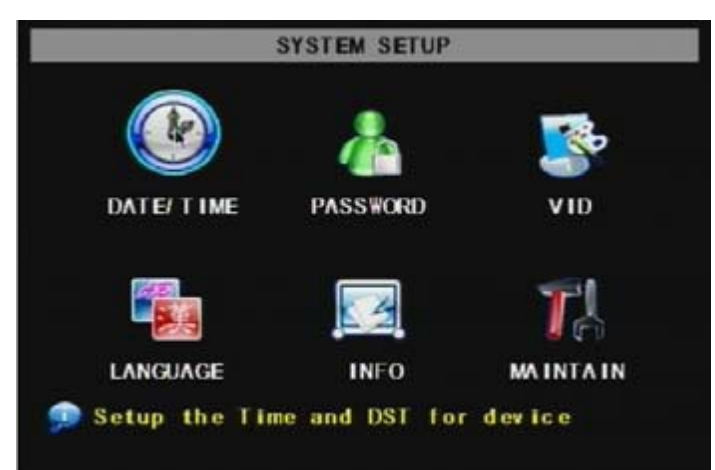

Il menu ESistemal include i seguenti sottomenu: Imposta Øra, Password Utente, Impostazioni Audio/Video, Selezione Lingua, Informazioni di sistema e Gestione Sistema.

Dopo essere entrato in ESistemal₁ sarY possibile configurare il sistema secondo le proprie necessitY.

Fig. 5-40

#### 5.2.7.1 Imposta Ora

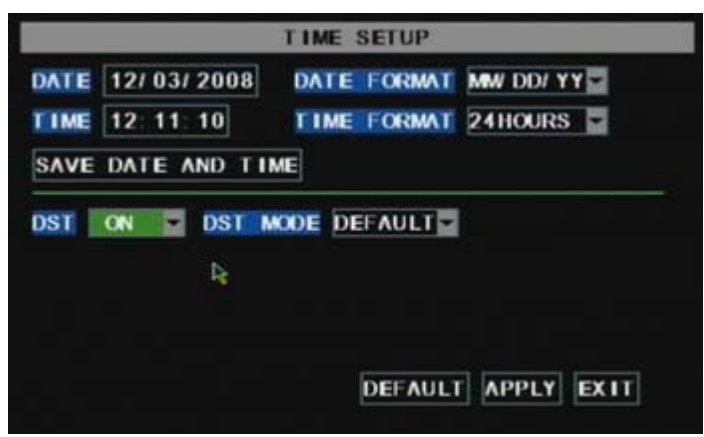

Andare su EMenu Principale

->Sistema->Data/Oral per entrare nel menu EImposta Oral. SarY possibile non solo impostare la data di sistema, l'ora e il formato, ma anche la modalitY Ora Legale e Solare. Fig. 5-41

5.2.7.2 Password

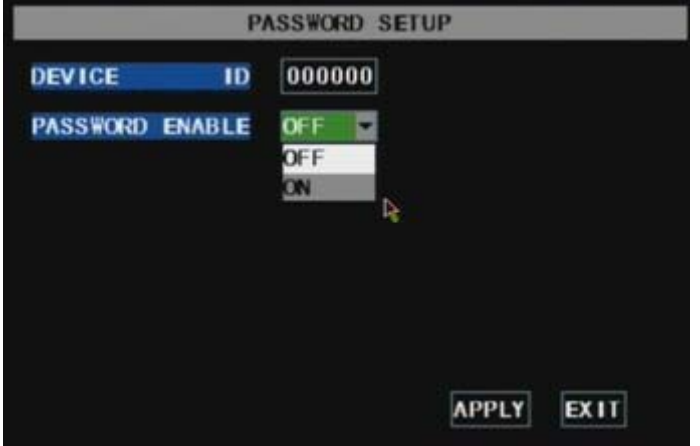

Questa opzione permette di impostare l'ID del DVR ed impostare la password di sistema in caso si voglia utilizzarne una.

Le nuove password saranno valide dopo aver cliccato il tasto EAPPLICAl.

Fig. 5-42

Settando Abilita Password su "On"

| DEVICE ID       | 000000 |         |
|-----------------|--------|---------|
| PASSWORD ENABLE | 0N 💌   |         |
| USER PASSWORD   |        | CONFIRM |
| ADMIN PASSWORD  |        | CONFIRM |
|                 | R      |         |

(come in figura 5-43), sar¥ possibile impostare un nome utente e una Password amministratore.

La password supporta fino a L caratteri.

Fig. 5-43

# 5.2.7.3 Impostazioni Video

Cliccare EMenu Principale->Sistema->VIDE03

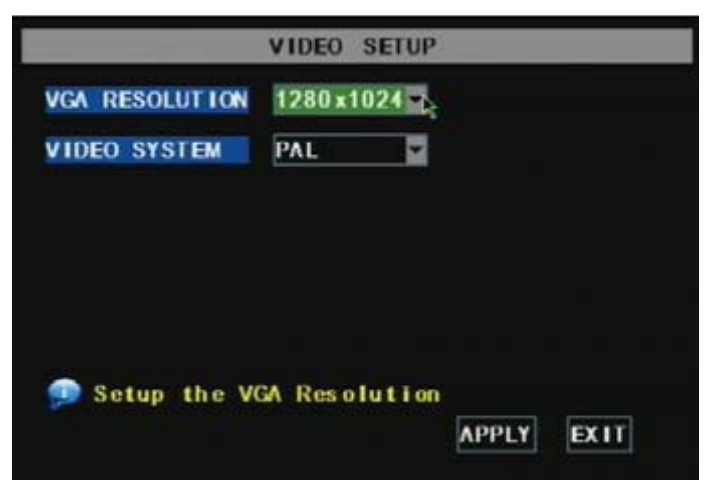

n dove sar∀ possibile impostare il sistema Telecamera□PAL, NTSC). Negli Stati Uniti viene usato NTSC. In Europa PAL. Nota: Questo modello non possiede una porta VGA, quindi la risoluzione VGA non viene applicata.

Fig. 5-44

5.2.7.4 Lingua

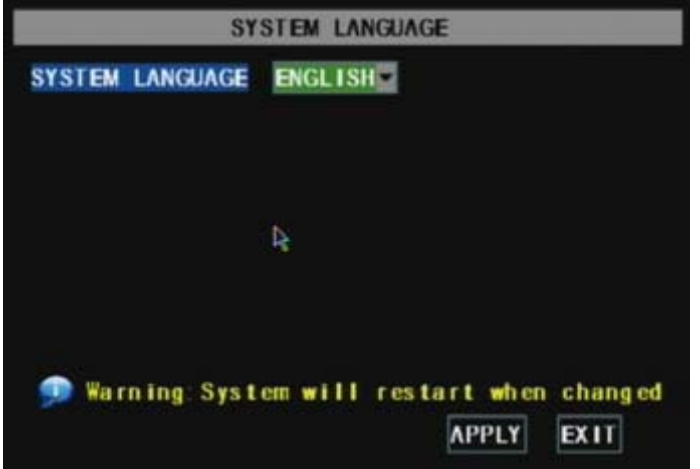

Entrare in ELingua di Sistemal per selezionare la lingua desiderata da utilizzare su DVR(illustrato in Fig. 5-45) e cliccare il tasto EAPPLICAl. La selezione verrY applicata dopo il riavvio automatico del sistema. Fig. 5-45 5.2.7.5 Informazioni

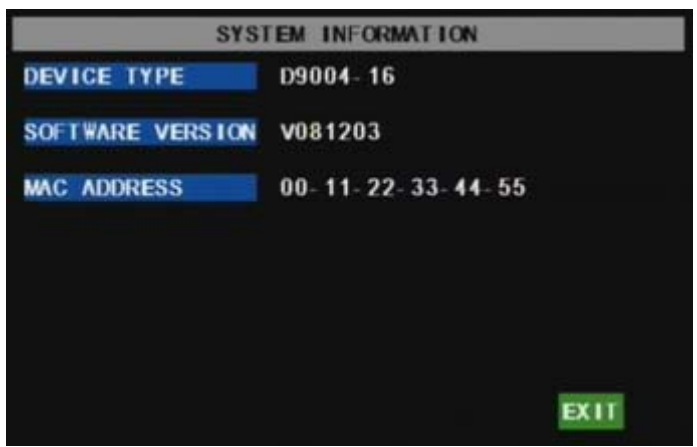

Andare su EMenu Principale->Sistema

->Informazionil per visualizzare informazioni di sistema, incluse tipo di dispositivo, Versione Software(firmware), indirizzo MAC etc..

Fig. 5-46

#### 5.2.7.6 Manutenzione di sistema

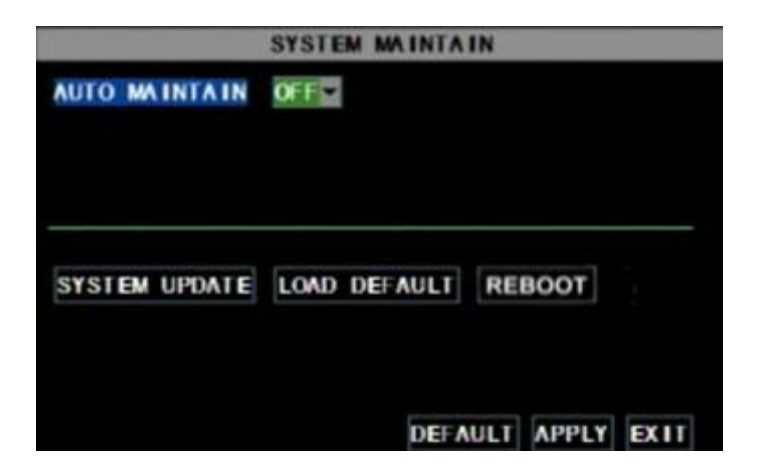

Questa opzione permette di risettare il DVR alle impostazioni predefinite dalla fabbrica₁ aggiornare il software(firmware) ed impostare l'automanutenzione del sistema.

Andare su EMenu Principale->Sistema->Mantieni] per entrare nel menu EManutenzione Sistema](fig.5-47).

All'apertura della funzione di auto-manutenzione, si potr¥ impostare il sistema per riavviarsi regolarmente.

Fig. 5-47

# 5.3Blocca Menu

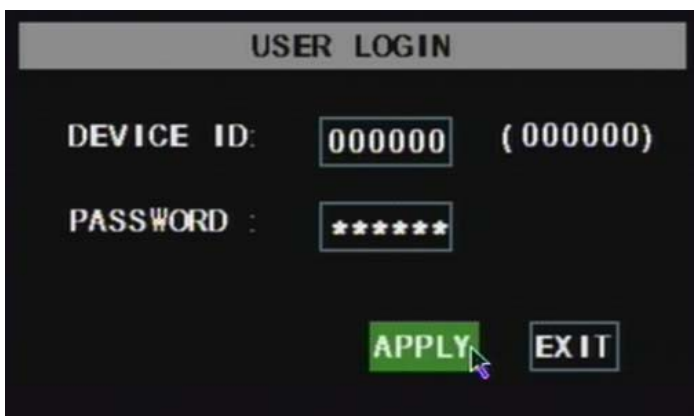

Come misura di sicurezza del sistema, cliccare EBlocca Menul per bloccare il menu quando si lascia in sospeso il DVR. Se si desidera entrare nel DVR, sar necessario inserire il codice del dispositivo e password (riferirsi all'interfaccia Bloccaggio Menu- Fig. 5-48). Spiegazione: solo l'utente ha l'autorità per cercare le registrazioni, ma l'amministratore ha autorità sopra tutto. Fig. 5.48

# 5.4Ricerca Video

Clicca nella finestra pop-up di ricerca video per entrare in ERicerca Video dove potrai ricercare i files e riprodurli. Per maggiori informazioni riguardanti questa operazione fare riferimento alla sezione precedente 5.24.

# 5.5Controllo PTZ

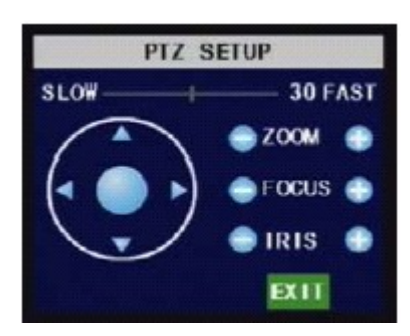

Fig. 5.49

Introduciamo i parametri di impostazione PTZ precedentemente trattati nel capitolo 5.2.5.3. dove abbiamo discusso su come utilizzare il controllo PTZ. Clicca sulla finestra pop-up per mostrare le opzioni PTZ ed entrare nel menu di controllo PTZ (come mostra la figura 5.49). Puoi cliccare sui tasti Z+ & Z-per zoomare e cliccare sui tasti F+ & F- per controllare il focus della telecamera, infine cliccare sui tasti I+ & I- per modificare l'iris.

#### 5.6Registrazione

Quando vuoi che il sistema inizi a registrare₁ premi il pulsante 〖REC〗 per avviare la registrazione manuale.

#### 5.7Fermare una registrazione

Se vuoi fermare la registrazione manuale, premi EStop Recordl dal menu o il pulsante ESTOPl.

#### CAPITOLO 6 : Software NetViewer

#### 6.1 Download e Installazione plug-ins

Apri Internet Explorer ed inserisci l'indirizzo IP e la porta web del DVR, come http://l72.l8.6.202:80/ e conferma per scaricare ed installare la webcam. Se il tuo computer è connesso ad internet, scaricher¥ automaticamente i driver per installare la webca.

**Ricorda:** se la webcam non si installa con successo, controlla che il livello di sicurezza del browser o del firewall non siano impostati troppo alti. Inoltre, fate riferimento alla sezione 5.2.3. Configurazione Rete per essere certi che la configurazione della rete sia corretta, che le porte siano aperte correttamente e l'ActiveX abilitato.

6.2 Log-in al programma NetViewer

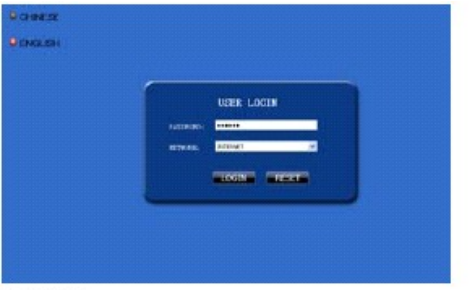

Fig. 6.1

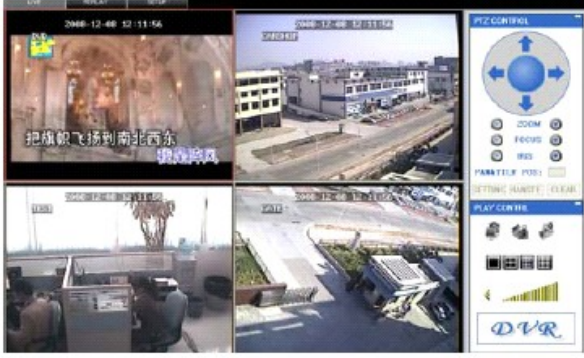

Fig. 6.2

Una volta installati i plug-in della webcam, seleziona il linguaggio di Login (inglese o cinese), inserisci la password e clicca sul pulsante ELogin]. Ora potete vedere il DVR daremoto tramite il programma NetViewer. Nota Bene: la password di default è vuota. Accedi al sistema come amministratore per impostare una nuova password come nelle istruzione della sezione 5.2.6.2.. Nota: se vuoi eliminare la vecchia webcam dall'aggiornamento del DVR, scrivi il comando: "regsvr32/u dvrocx.ocx".

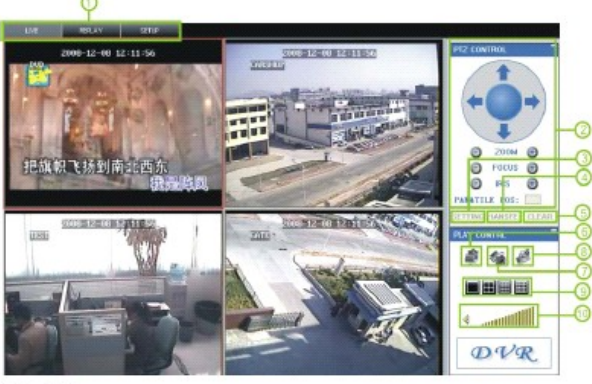

6.3 Interfaccia principale di NetViewer

Fig. 6.3

Effettua il Log-in al programma e apparir¥ una schermata identica a quella della figura 6.3.

# 6.3.1 Colonna del Menu

La colonna del menu include il menu [[Live]], il menu [[Replay]] e il menu [[Setup]].

# 6.3.1.1 Live

Una volta effettuato il Log-in al sistemaı si entrer¥ automaticamente nella schermata in Live (Fig. Ь.З).

# 6.3.1.2 Replay

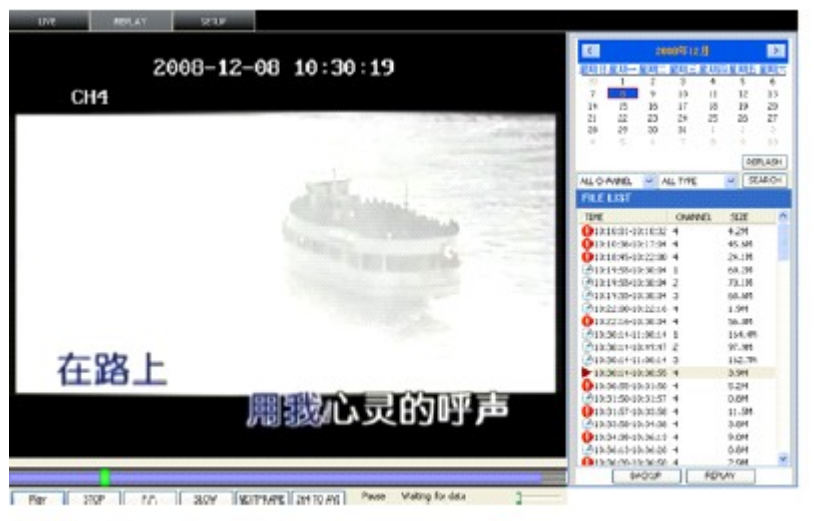

#### Fig. 6.4

Questa opzione ti permette di riprodurre le registrazioni da remoto. Per prima cosa seleziona il giorno, il canale e la tipologia di filmato, procedendo poi alla ricerca. Secondariamente seleziona tutti gli eventi che devono essere riprodotti dalla lista. Notate che potete controllare la velocit¥ di riproduzione con la barra di controllo-riproduzione in fondo alla schermata. (vedi Fig. L.4)

Play: EPlay]/EPausa]
Stop: ferma la riproduzione video
F.F.: aumenta la velocitY della riproduzione

Slow: rallenta la riproduzione

Next Frame: riproduzione frame by frame

**264 TO AVI:** converte I file dal format H.264 al format AVI.

PLAY STOP F.F. SLOW NextFrame 264 TO AVI

Il formato nativo dei files di backup è H.264, puoi convertire il formato H.264 nel più famigliare AVI cliccando sul pulsante 264 T0 AVI.

6.3.1.3. Setup

Clicca su ESetup] per entrare in questo sotto-menù che include ERecording Mode], EAlarm Mode], EPTZ Control], ENetwork Setting], ESystem Setting] e EHost Info].

Spiegazione: Si possono modificare e salvare i parametri da remoto solo se il DVR è in schermata Live. Il metodo di modifica del DVR via Netviewer segue lo stesso procedimento delle modifiche in locale.

1) Registrazione

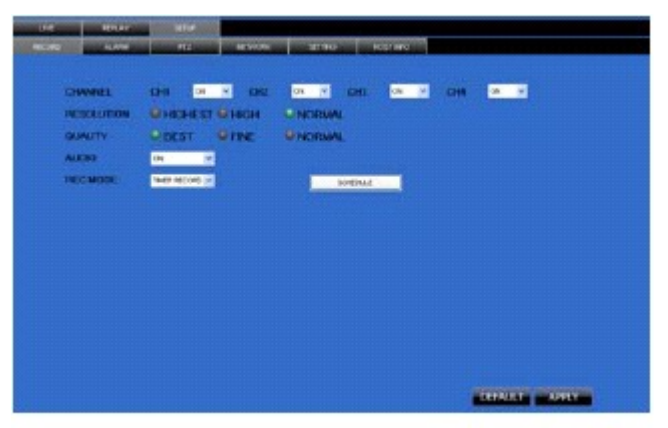

Fig. 6.5

Entra nel sotto-menù ERecording Model, qui puoi avviare o fermare la registrazione di ogni canale, modificare i parametri di registrazione (risoluzione, qualitY, audio, modalitY di registrazione e programmazione) da remoto tramite il programma NetViewer.

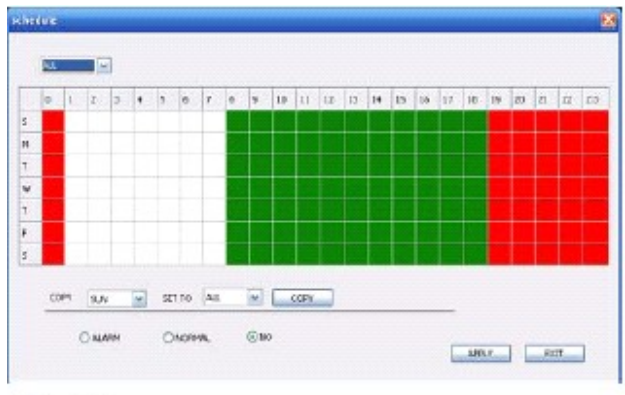

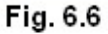

Clicca su ESchedulel per entrare nel sotto-menù (vedi fig. Ь.Ь). La configurazione da remoto segue le stesse modalitY della configurazione in locale.

#### 2) Allarme

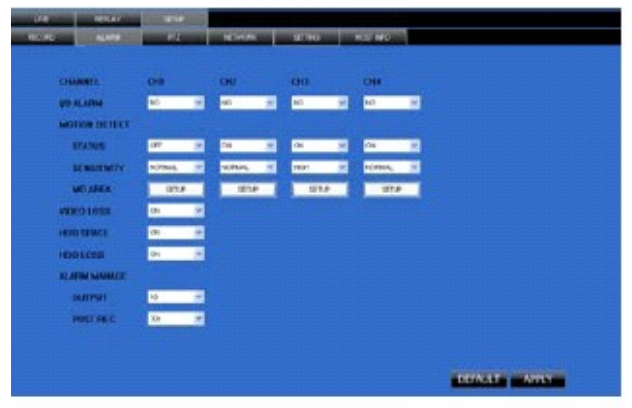

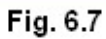

Clicca su <code>EAlarml</code> per entrare nel sotto-menù (vedi fig. 6.7). Puoi impostare l'accensione o lo spegnimento per ogni canale, la modalitY motion, la registrazione in motion, la sensibilitY del motion, l'allarme di perdita video, l'allarme per spazio insufficiente su disco, allarme per Hard Disk non trovato e cosi via.. Per maggiori dettagli si prega di fare riferimento alla sezione 5.2.5.2..

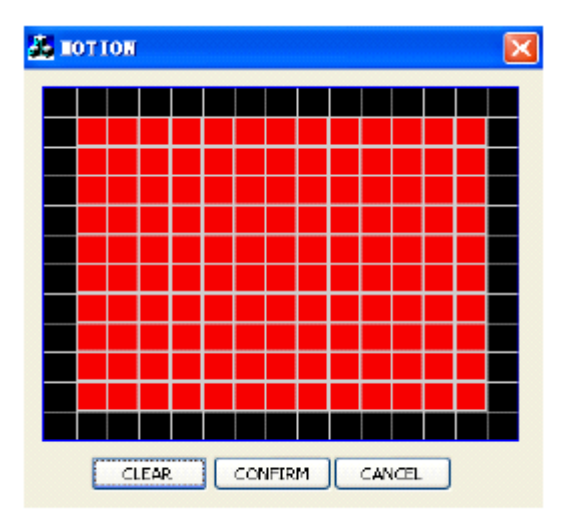

# Fig. 6.8

Il sistema permette di configurare il motion con impostazioni personalizzate per ogni canale anche da remoto (vedi fig. L.&).

# 3) Controllo PTZ

| CINATIVES.         CH3         CH2         EH3         CH4           PR0011902D.         PEL000         IN         PEL000         IN         IN           ADDREV3ND.         III         III         IIII         IIIIIIIIIIIIIIIIIIIIIIIIIIIIIIIIIIII                                                                                                    | (A) 100(A   |       | wite<br>atz | WINDI                                   | urraeci  | Host By a |
|----------------------------------------------------------------------------------------------------|-------------|-------|-------------|-----------------------------------------|----------|-----------|
| PR011002DL         PRLOPO         PRLOPO         PRL                                                                                                    | CHARMES.    | CHI1  | -           | 00                                      | CHI      |           |
| ADDENESS 1 1 1 1 1 1 1 1 1 1 1 1 1 1 1 1 1 1                                                                                                    | PROTINCE.   | MECON | PELCO       | 0 · · · · · · · · · · · · · · · · · · · | × 40000  | ¥         |
| BALE DI JATTE         made         re         made         re         made         made         mad <thmade< th="">         re</thmade<>                                                                                                    | ADDRESDS    | 1     | H 1         | - H 1                                   | H 1      | -         |
| ACTARY AND A CONSTRAINT OF A CONSTRAINT OF A C | BALID FLATE | 8600  | 14 1930     | - mit                                   | -        | 1         |
| NENERY COD + COD + COD + COD +                                                                                                    | TRATABLE    |       | <b>H</b> 4  | -                                       |          | -         |
| VENUEV and a and a                                                                                                    | ETVIP OF    | 1     | 2 4         | <u> </u>                                | <b>1</b> | -         |
|                                                                                                    | VERIEY      | 000   | W (00       | w 1000                                  | w 100    | *         |
|                                                                                                    |             |       |             |                                         |          |           |
|                                                                                                    |             |       |             |                                         |          |           |
|                                                                                                    |             |       |             |                                         |          |           |
|                                                                                                    |             |       |             |                                         |          |           |
|                                                                                                    |             |       |             |                                         |          |           |
|                                                                                                    |             |       |             |                                         |          |           |
|                                                                                                    |             |       |             |                                         |          |           |

# Fig. 6.9

Clicca su EPTZ Control] per impostare le telecamere PTZ. La configurazione da remoto segue le stesse modalitY della configurazione in locale. Fare riferimento alla sezione 5.2.3.5 (come mostra la fig. 6.9).

#### 4) Rete

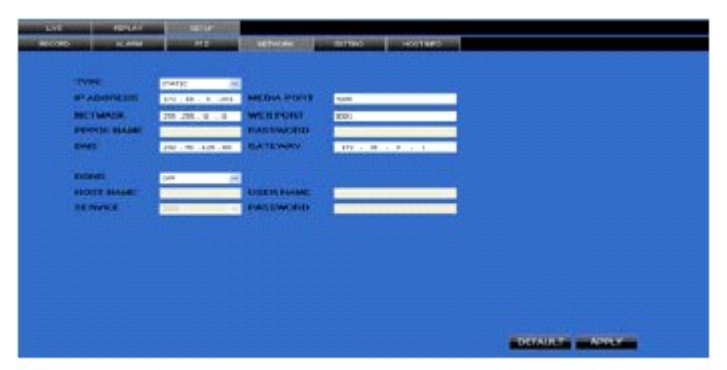

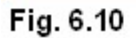

Clicca su ENetwork] per entrare nel menu omonimo. La configurazione da remoto segue le stesse modalitY della configurazione in locale. Fare riferimento alla sezione 5.2.3.

#### 5) Impostazioni

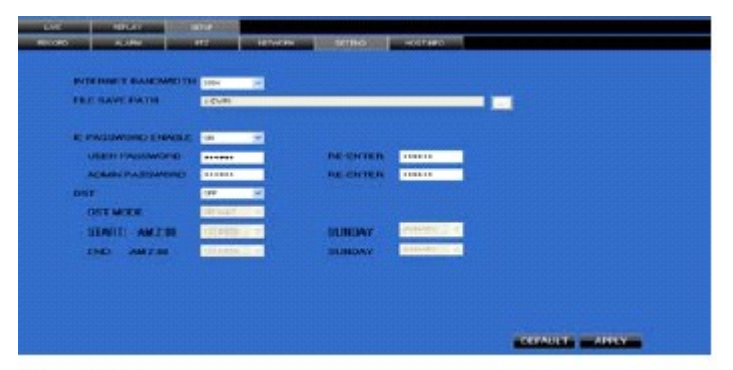

Fig. 6.11

Clicca su Esetting] per entrare nel menu omonimo (vedi fig. b.ll). Clicca E...] per vedere un'anteprima della registrazione che NetViewer sta effettetuando. Il menu inoltre permette di impostare utente e password, accensione/spegnimento, modalitY nottura etc.

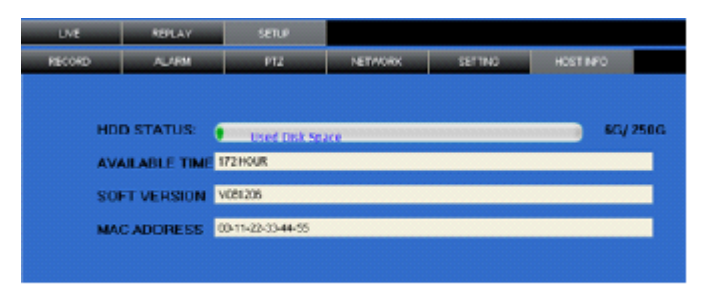

# Fig. 6.12

Clicca su EHost Info] per entrare nel sotto-manù (vedi fig. b.l2). Qui puoi controllare il tasso di utilizzo dell'Hard Disk, durata idonea di registrazione, versione del software e indirizzo MAC.

- 6.3.2 Controllo PTZ
  - PTZ Control: indica il controllo di focus zoom e iris da parte del PTZ.
  - ✤ Setting: questa opzione permette di impostare i parametri PTZ.
  - Invoke: invoca le impostazioni PTZ.
  - ✤ Clear: cancella i parametri PTZ correnti.

# 6.3.3. Controllo esecuzione in diretta

- Schermata Live E I: quando lo stato della schermata Live è acceso, clicca sul pulsante per chiudere la schermata. Quando invece è spento, clicca sul bottone per attivarlo.
- Cattura E I: cattura immagini dello schermo e salvale su pc in formato .bmp
- Registrazione E I: agisci sulla registrazione da remoto.

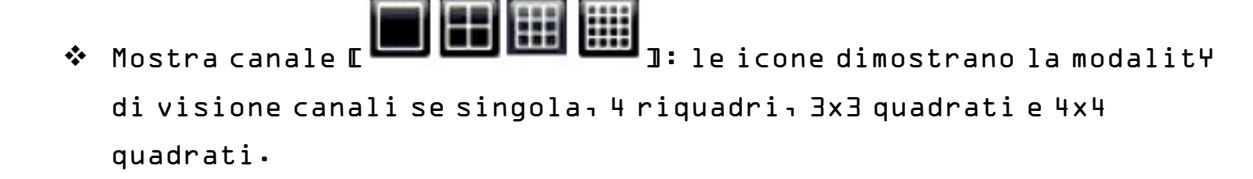

| Modello       | 4CH                                   | 8CH                          |
|---------------|---------------------------------------|------------------------------|
| Sistema Video | NTSC/PAL (opzionale)                  | NTSC/PAL (opzionale)         |
| Formato       | Video: H.264/Audio:                   | Video: H.264/Audio:          |
| Compressione  | 8kHz∗16bit ADPCM                      | ₿kHz*lbbit ADPCM             |
| Uscita Video  | Ingresso 4CH BNC/Uscita 2CH           | Ingresso &CH BNC/ uscita 2CH |
|               | BNC                                   | BNC                          |
| Audio         | Ingresso 4 CH RCA/Uscita LCH          | Ingresso & CH BNC/Uscita 2CH |
|               | RCA                                   | BNC                          |
| Risoluzione   | ♪ュ: 704*576 (PAL)₁ 704×480            | ♪ュ: 704*576 (PAL)₁ 704×480   |
| Schermo       | (NTSC)                                | (NTSC)                       |
| Velocità      | Singolo canale PAL:25fps              | Singolo canale PAL:25fps     |
| Frame         | NTSC:30fps                            | NTSC:30fps                   |
| Risoluzione   | PAL: CIF(352*288)₁                    | PAL: CIF (352*288)           |
| Registrazione | HDl(704*288)₁Dl(704*576)              | NTSC: CIF (352*240)          |
|               | NTSC: CIF(352*240),                   |                              |
|               | H♪ュ(704*240) <sub>┓</sub> ♪ュ(704*480) |                              |
| Velocità      | PAL:                                  | PAL: 200 fps@CIF             |
| Frame         | 24fps@Dl,5Ofps@HDl,lOOfps@CI          | NTSC: 24Ofps@CIF             |
| Registrazione | F                                     |                              |
|               | NTSC:                                 |                              |
|               | ]<br>30fps∂)l₁60fps∂H)l₁l20fps∂(I     |                              |
|               | F                                     |                              |
| HDD           | l HDD Sata fino a 1024 GB             | l HDD Sata fino a lO24 GB    |
| Modalità      | Sempre/Programmato/Manuale/           | Sempre/Programmato/Manuale/  |
| Video         | Motion/Sensori                        | Motion/Sensori               |
| Durata        | 15/30/45/60 minuti                    | 15/30/45/60 minuti           |
| Registrazione |                                       |                              |
| Backup Video  | USB₁H⊅D rimovibile₁Backup di          | USB₁H⊅D rimovibile₁Backup    |
|               | rete                                  | di rete                      |
| Modalità      | PLAY/SLOW/FW]/Frame by Frame          | PLAY/SLOW/FWD/Frame by Frame |
| Riproduzione  |                                       |                              |
| Allarme       | Ingresso 4CH, Uscita 1CH              | Ingresso &CH₁ Uscita lCH     |
| Tipologia di  | Motion/sensori/perdita                | Motion/sensori/perdita       |
| allarme       | video/Spazio HDD/ Perdita HDD         | video/Spazio HDD/ Perdita    |
|               |                                       | НЪЪ                          |
| Controllo PTZ | RS-485, supporta PELCO-P &            | RS-485, supporta PELCO-P &   |
|               | PELCO-D                               | PELCO-D                      |
| Porta USB 2.0 | Supporta mouse USB₁ H⊅D               | Supporta mouse USB₁ HDD      |
|               | removibile₁USBflash.                  | removibile,USB flash.        |
| Ethernet      | Un RJ-45 10M/100M con int.            | Un RJ-45 10M/100M con int.   |
|               | Ethernet                              | Ethernet                     |
| Protocollo    | TCP/IP, DHCP, UDP, DDNS, PPPOE        | TCP/IP, DHCP, UDP, DDNS,     |
| Rete          |                                       | PPP0E                        |

| Funzione Rete  | Supporta la visione in tempo        | Supporta la visione in tempo |
|----------------|-------------------------------------|------------------------------|
|                | reale da remoto su cell. 3G;        | reale da remoto su cell. 3Gi |
|                | Internet Explorer riesce a          | Internet Explorer riesce a   |
|                | controllare il DVR                  | controllare il DVR           |
| Consumo        | 10 <u></u> 12 W                     | 10 <u></u> 15 W              |
| Caricabatteria | DC 75A\3                            | DC 137/20                    |
| Temperatura    | 10°С а 40°С                         | 10°C a 40°C                  |
| Umidità        | 10% → 90%                           | 10% → 90%                    |
| Dimensioni     | <b>ՆՆ․75 x 9 x 2 in (300*220*47</b> | ll.75 x 9 x 2 in (300*220*47 |
|                | m m )                               | mm)                          |

# **CAPITOLO 8: UTENTI WINDOWS VISTA**

L. Prima di tutto apri Internet Explorer, quindi entra nella barra degli strumenti:

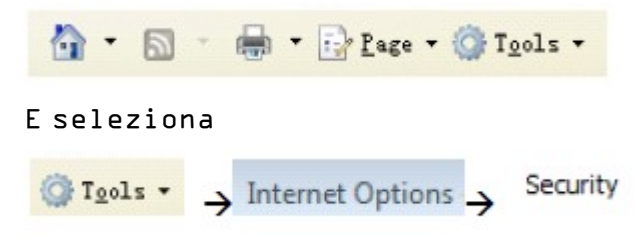

Apparir la schermata seguente:

| Internet Options - Security At Risk                                                                                            |
|----------------------------------------------------------------------------------------------------|
| General Security Privacy Content Connections Programs Advanced                                                                 |
| 😵 Your security settings put your computer at risk                                                                             |
| Select a zone to view or change security settings.                                                                             |
| 🔕 👒 🗸 🚫                                                                                                    |
| Internet Local Intranet Trusted sites Restricted sites                                                                         |
| Trusted sites This zone contains websites that you the sone contains websites that you the struct that the sone of your files. |
| Security level for this zone                                                                                                   |
| Allowed levels for this zone: All                                                                                              |
| Medium     Prompts before downloading potentially unsafe     content     Unsigned ActiveX controls will not be downloaded      |
| Enable Protected Mode (requires restarting Internet Explorer)     Custom level     Default level                               |
| Reset all zones to default level                                                                                               |
| OK Cancel Apply                                                                                                    |

2. Secondariamente, seleziona l'icona

Custom level...

e spunta come

# abilitata l'opzione "ActiveX controls and plug-ins", eccola la schermata nel dettaglio:

| ity Settin | igs - Trusted Sites Zone                                   |       |
|------------|------------------------------------------------------------|-------|
| ttings     |                                                            |       |
| 6          | Enable                                                     |       |
|            | isplay video and animation on a webpage that does not      | tuse  |
| 0          | 3 Disable                                                  |       |
| 6          | Enable                                                     |       |
|            | lowinload signed ActiveX controls                          |       |
| 6          | Disable                                                    |       |
| 6          | Enable                                                     |       |
| 0          | Prompt                                                     |       |
| a) D       | lowinisad unsigned ActiveX controls                        |       |
| 0          | ) Disable                                                  |       |
| 6          | Enable .                                                   |       |
| 0          | Prompt                                                     |       |
| 🥥 B        | nitialize and script ActiveX controls not marked as safe f | lar s |
| e          | ) Disable                                                  |       |
| 6          | Enable                                                     |       |
| 1          | D Standt                                                   |       |
| -          |                                                            | -     |
| aves eff   | ect after you restart internet Explorer                    |       |
| set aisto  | n settings                                                 |       |
| set to:    | Medium (default) • Res                                     | et.o  |
|            |                                                            |       |
|            |                                                            |       |
|            |                                                            |       |

з.

| Arte      | W combrole and ok mine         |                  |                  |
|-----------|--------------------------------|------------------|------------------|
| ALUS      | low previously unused Active)  | controls to n.e. | without or or    |
| 6         | Disable                        |                  | r manage prom    |
|           | Enable                         |                  |                  |
| 📦 A       | llow Scriptlets                |                  |                  |
|           | Disable                        |                  |                  |
| 6         | Bhable                         |                  |                  |
|           | Prompt                         |                  |                  |
| 🤿 A       | utomatic prompting for Active) | K controls       |                  |
| ę         | ) Disable                      |                  |                  |
|           | Enable                         |                  |                  |
| 9         | inary and script behaviors     |                  |                  |
| 0         | Administrator approved         |                  |                  |
| 0         | Disable                        |                  |                  |
|           | imiau siden and animation on.  | s wohnana tha    | t dhae notives " |
| Takes eff | ect after you restart Internet | Explorer         |                  |
| set custo | m settings                     |                  |                  |
| set to:   | Medium (default)               | •                | Reset            |
|           |                                |                  |                  |

4.

| <ul> <li>Automatic prompting for file dowiniceds</li> <li>Disable</li> </ul> |
|------------------------------------------------------------------------------|
| C Enable                                                                     |
| E File download                                                              |
| Firship                                                                      |

Una volta spuntate tutte le opzioni rendendole "Abilitate", clicca su

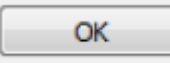

per uscire. A questo punto, potete inserire l'indirizzo

IP per avviare il programma.

#### **CAPITOLO 9: APPENDICE**

# 9.1 Tavola delle Funzioni

| TIPO         | TITOLO        | DESCRIZIONE                                 |
|--------------|---------------|---------------------------------------------|
|              | ≬rario        | Imposta dataı orario e formato data/ora.    |
|              | Lingua        | Imposta lingua                              |
|              | Canali        | Imposta nome canale e posizione: modifica i |
|              |               | parametri dell'immagine₁ imposta la         |
|              |               | visualizzazione del canale e la durata di   |
|              |               | registrazione.                              |
|              | Imp.          | Imposta la qualit¥ dell'immagine¬           |
|              | Registrazione | risoluzione, volume, modalit¥ di            |
|              |               | registrazione.                              |
| IMPOSTAZIONI | Ricerca Reg.  | Ricerca su dataı canale e modalit¥          |
| PRINCIPALI   |               | registrazione.                              |
|              | Riproduzione  | Riproduzione specifica per orarioı          |
|              | Reg.          | programmata, lista file.                    |
|              | Mod.          | Eseguiı esegui frame by frameı multi-       |
|              | Riproduzione  | velocit¥ avanti e indietro.                 |
|              | Backup File   | USB e HDD removibileı backup DVD recorder   |
|              |               | e backup download rete.                     |
|              | Gestione HDD  | Analizza lo stato dell'HDD¬ spazio          |
|              |               | utilizzato, imposta sovra-scrittura.        |

|               | Imp.           | Modifica risoluzione VGAı seleziona               |  |  |  |  |
|---------------|----------------|---------------------------------------------------|--|--|--|--|
|               | Video/Audio    | sistema e controllo volume.                       |  |  |  |  |
|               | User/Password  | Imposta nome utente e passowrd                    |  |  |  |  |
|               | Allarme        | Perdita HDD, Spazio HDD, perdita video,           |  |  |  |  |
|               |                | stato, destione allarme ed e-mail.                |  |  |  |  |
| IMPOSTAZIONI  | Motion         | Stato, sensibilit¥ e impostazione                 |  |  |  |  |
|               |                | delllanes                                         |  |  |  |  |
| AVANZATE      | Controllo PT7  | Canale, protocollo PT7, velocit¥ di               |  |  |  |  |
|               |                |                                                   |  |  |  |  |
|               | Manitan MD     | trasmissione e indirizzo PTZ                      |  |  |  |  |
|               | Monutor MP     | Username, password e server port.                 |  |  |  |  |
|               | hanutenzione   |                                                   |  |  |  |  |
|               | Sistema        | aggiornamento⊐ ripristino impostazioni iniziali e |  |  |  |  |
|               |                | riavvio manuale del sistema                       |  |  |  |  |
| IMPOSTAZIONI  | Impostazioni   | Seleziona modality di rete e imp. Porta           |  |  |  |  |
| DI RETE       | Rete e Porta   | net-viewer₁ porta web₁ DNS e parametri            |  |  |  |  |
|               |                | DDNS.                                             |  |  |  |  |
|               | Schermata Live | Visualizzazione da remoto in tempo reale          |  |  |  |  |
|               | Reg. Da remoto | Imposta registrazione da remoto                   |  |  |  |  |
|               | Ripr. Da       | Analizza la cronologia delle                      |  |  |  |  |
|               | remoto         | registrazioni da remoto                           |  |  |  |  |
| FUNZIONI DI   | Controllo PTZ  | Controllo PTZ da remoto                           |  |  |  |  |
| RETE          |                |                                                   |  |  |  |  |
|               | Imp. Parametri | Imposta visualizzazione canaliı                   |  |  |  |  |
|               | daremoto       | registrazione, allarme, controllo PT7             |  |  |  |  |
|               |                |                                                   |  |  |  |  |
|               |                | tramite rete.                                     |  |  |  |  |
| EUN ZEANE     | Download rete  | Backup dei file registrati via network            |  |  |  |  |
| FUNZIONI      | Info Sistema   | Analizza il modello del dispositivo i la          |  |  |  |  |
| AUSILIARIE    |                | versione del software e l'indirizzo MAC.          |  |  |  |  |
|               | ()             | Le parentesi genericamente indicano un            |  |  |  |  |
|               |                | parametro opzionale del menu.                     |  |  |  |  |
|               | Conferma       | Salva le modifiche riportate ai parametri         |  |  |  |  |
| PULSANTI MENU | Default        | Ripristina le impostazioni iniziali               |  |  |  |  |
|               |                | azzerando i parametri                             |  |  |  |  |
|               | Esci           | Esci dal menu corrente                            |  |  |  |  |
|               | Prossimo       | Solo in modalit¥ multi-canale₁ questo             |  |  |  |  |
|               |                | pulsante serve per modificare o                   |  |  |  |  |
|               |                | controllare gli altri canali.                     |  |  |  |  |
|               |                | controllare gli altri canali.                     |  |  |  |  |

# 9.2 Impostazioni di registrazione allarme

Fate riferimento al seguente schema dove <sup>…'⊥'</sup> sta per Esolo allarme niente registrazione∃; "AMR" sta per Eallarme registrazione∃; "NLR" sta per Enormale registrazione∃ e "NOR" sta per Enessuna registrazione]. Una

| Impostazione Reg. allarme |                          |            | MODALITA REGISTRAZIONE |                  |         |         |              |
|---------------------------|--------------------------|------------|------------------------|------------------|---------|---------|--------------|
|                           |                          |            | Reg. post              | Timing recording |         |         |              |
|                           |                          |            | accensione             | AMR NLR NOR      |         | NOR     | Reg. Manuale |
| MOD.<br>ALL.              | MD alarm                 | M          | AMR                    | AMR              | NLR     | $\perp$ | NLR          |
|                           | I/O triggered alarm      | Ι          | AMR                    | AMR              | NLR     | $\perp$ | NLR          |
|                           | HDD loss, HDD space full | H          | $\perp$                | $\perp$          | $\perp$ | $\perp$ | $\perp$      |
|                           | Video Loss               | Video Loss | $\perp$                | 1                | $\perp$ | 1       | $\perp$      |

volta innescato l'allarmeı l'icona relativa appare sullo schermo e quando più allarmi sono innescati sullo schermo apparir¥ un avviso.

&uando il DVR è in registrazione, l'icona <sup>IN</sup> o l'icona <sup>IN</sup> appariranno sullo schermo. Ma quando appariranno sullo schermo l'icona <sup>IN</sup> o l'icona <sup>IN</sup>, indicher∀ che l'alalrme in motion è stato attivato. Quando invece apparir∀ l'icona <sup>IN</sup> sullo schermo, significa che è in allarme l'Hard Disk.

#### 9.3 Risoluzione dei problemi

1) Cosa devo fare se il sistema non riconosce l'Hard Disk?

R: controlla dati e cavo di alimentazione e assicurati che l'HDD sia connesso correttamente.

2) Abbiamo cambiato la password, ma ora non ce la ricordiamo più. Come possiamo fare?

R: se si perde la password del sistema, inserire O&OO&O& nel campo della password per resettarla.

- 3) Non abbiamo alcun segnale video dal DVR, cosa abbiamo sbagliato? R: controlla che i cavi siano connessi correttamente alle porte BNC del DVR. Puoi inoltre provare con un altro cavo per essere certo che non sia il cavo ad avere problemi. Assicurati di aver selezionato il formato video corretto per il tuo paese (NTSC o PAL), in Italia utilizziamo il PAL.
- 4) Il DVR si scalda troppo, come posso prevenire questa anomalia?
   R: posizione il DVR in un posto ventilato e lontano da alte temperature cosi da incrementare la stabilit¥ e la durata del prodotto.

5) Il mio telecomando non funziona quando il DVR è in modalit¥ Live ma il pannello frontale funziona cosa sbaglio?

R: Assicurati che nulla blocchi il LED del telecomando o del ricevitore del DVR. Se entrambi sono ok, controlla le pile.

7) Posso utilizzare l'HDD del mio computer nel DVR?

R: se il tuo HDD è dello stesso tipo di quello richiesto dal DVR non ci sono problemi. Una volta installato nel DVR verr¥ formattato e il PC non sar¥ più in grado di leggerlo.

B) Posso eliminare dei file dall'HDD del DVR?

R: non puoi eliminare file singoli, occorre formattare l'intero HDD.

9) Perchè non riesco a loggarmi al programma NetViewer?

R: controlla che la modalit<sup>4</sup> di rete sia corretta, che il cavo RJ-45 sia connesso correttamente al DVR e cosi il router.. ma soprattutto, CONTROLLA DI INSERIRE LA PASSWORD CORRETTA!!!!

- LD) Non riusciamo a controllare una telecamera PTZ, perchè? R: Verifica che il protocollo, la banda, l'indirizzo e altre impostazioni della telecamera PTZ corrispondano alle impostazioni che hai inserito nel DVR.
- IL) Perchè la sirena non smette di suonare? R: Controlla che il motion sia acceso e il sistema sia impostato sul motion detection. Assicurati che l'HDD abbia sufficiente spazio disponibile e che nessuna telecamera abbia perduto il segnale. Puoi spegnere la sirena dal menu dell'Allarme.

| (Web site)         | Email address             | Sender server (25)      | Receiver server (110) |  |  |
|--------------------|---------------------------|-------------------------|-----------------------|--|--|
|                    | @163.com                  | smtp.163.com            | pop3.163.com          |  |  |
|                    | @vip.163.com              | smtp.vip.163.com        | pop.vip.163.com       |  |  |
| <u>www.163.com</u> | @188.com                  | smtp.188.com            | pop.188.com           |  |  |
|                    | @126.com                  | smtp.126.com            | pop3.126.com          |  |  |
|                    | @netease.com              | smtp.netease.com        | pop.netease.com       |  |  |
|                    | @yeah.net                 | smtp.yeah.net           | pop.netease.com       |  |  |
| www.163.net        |                           | smtp.163vip.net         | popx.163vip.net       |  |  |
| www.sina.com       | @sina.com.cn              | smtp.sina.com.cn        | pop3.sina.com.cn      |  |  |
|                    | @yahoo.com.cn             | smtp.mail.yahoo.com.cn  | pop.mail.yahoo.com.cn |  |  |
| www.yanoo.com      | @yahoo.com                | smtp.mail.yahoo.com     | pop.mail.yahoo.com    |  |  |
| www.google.com     | @gmail.com                | smtp.gmail.com(465/587) | pop.gmail.com(995)    |  |  |
| www.china.com      | @china.com                | smtp.china.com          | pop.china.com         |  |  |
| www.sohu.com       | @sohu.com                 | smtp.sohu.com           | pop.sohu.com          |  |  |
| <u>www.163.net</u> |                           | smtp.163.net            | pop.163.net           |  |  |
| www.163vip.net     |                           | smtp.163vip.net         | pop.163vip.net        |  |  |
| www.tom.com        | @tom.com                  | smtp.tom.com            | pop.tom.com           |  |  |
| <u>www.263.net</u> | @263.net                  | smtp.263.net            | pop3.263.net          |  |  |
| x263.net           |                           | smtp.x263.net           | pop.x263.net          |  |  |
| 263.net.cn         |                           | smtp.263.net.cn         | pop.263.net.cn        |  |  |
| www.qq.com         | @qq.com                   | smtp.qq.com             | pop.qq.com            |  |  |
| www.139.com        | @139.com                  | smtp.139.com            | pop.139.com           |  |  |
| www.21cn.com       |                           | smtp.21cn.com           | pop.21cn.com          |  |  |
| 21cn VIP mail      | vip.21cn.com vip.21cn.com |                         | vip.21cn.com          |  |  |
| etang.com          |                           | smtp.etang.com          | pop.etang.com         |  |  |
| elong.com:         |                           | smtp.elong.com          | pop3.elong.com        |  |  |

9.4 Lista di server E-mail (le info seguenti sono solo di riferimento)

#### 9.5 Manutenzione

1. Assicurati che il DVR sia lontano da fonti di calore

2. Puliscilo internamentocon regolarit¥ dalla polvere, mettilo in un posto areato.

3. Non inserire la spina RJ-232 o RJ-485 quando il DVR è acceso onde evitare danni alle porte.

4. Controlla che il cavo HDD e il cavo dati per evitare danni e problemi.

5. Evita l'interferenza di altri dispositivi elettrici o di corrente statica che possa provocare danni al DVR.

L. Ti suggerimao di cambiare gli spinotti BNC regolamente per mantenere la stability del segnale.

# 9.6 Configurazione Connessione Sistema

4-CH.

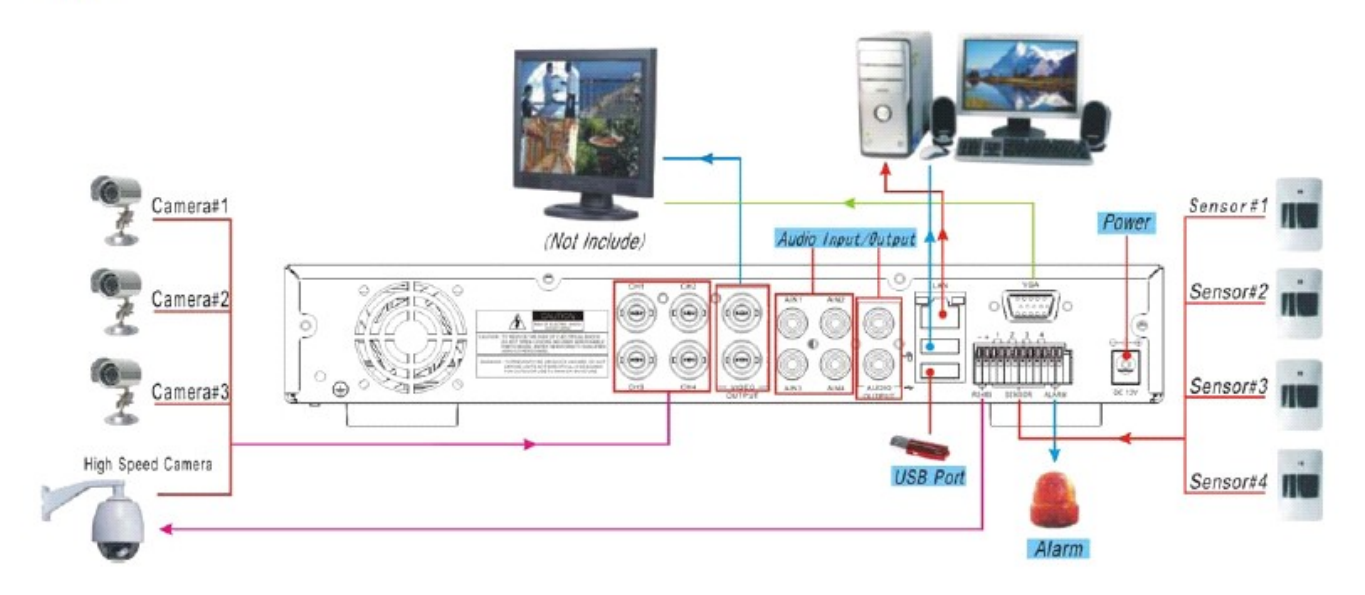

8-CH

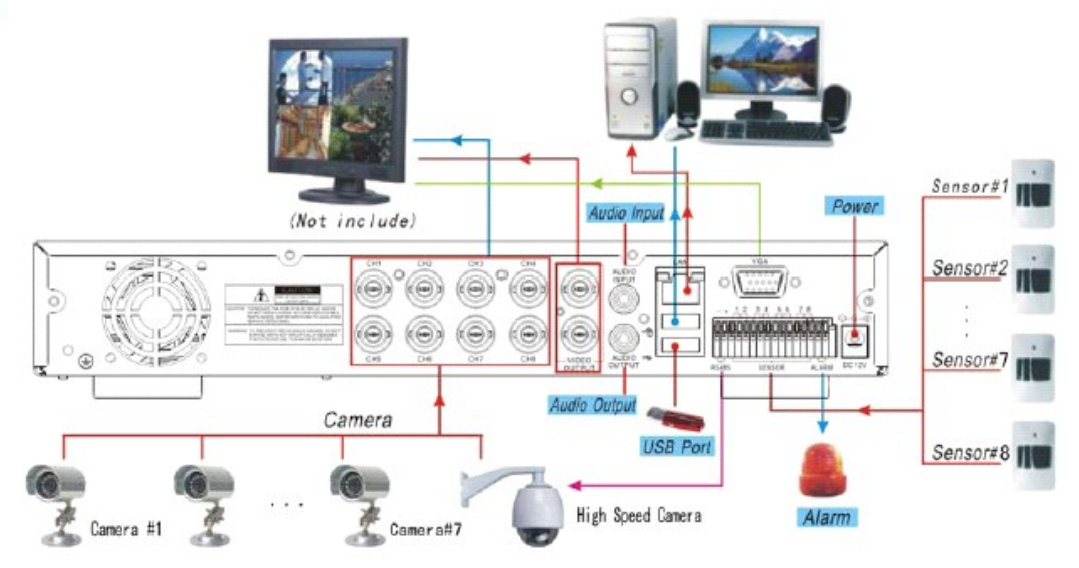